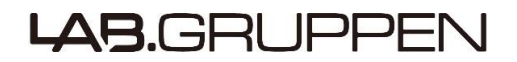

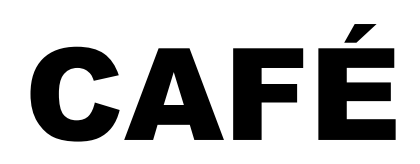

# **Configuring Amplifiers For the Environment**

# **Tutorial Manual**

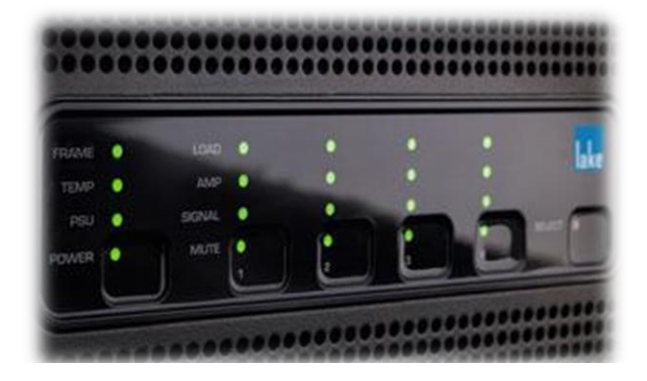

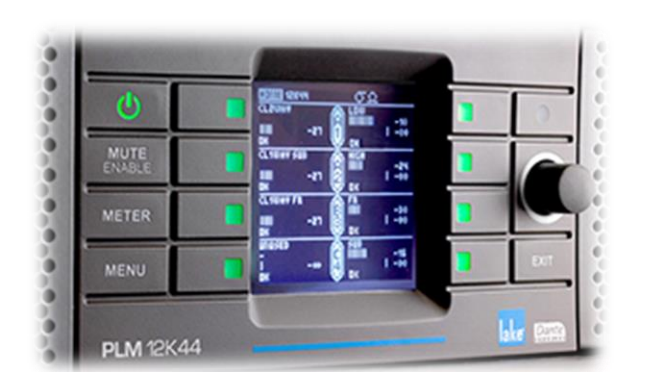

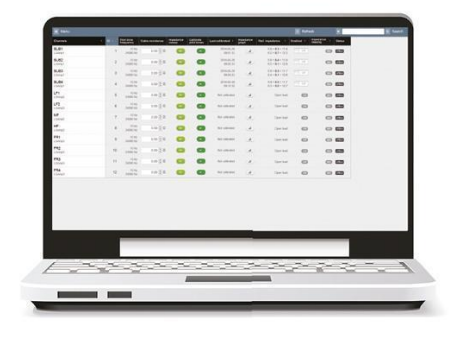

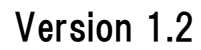

# 目次

| 1. イントロダクション                                                                      |
|-----------------------------------------------------------------------------------|
| 1.1 ソフトウェア概要・・・・・・ 3                                                              |
| 1.2 ESP (Equipment Specification Predictor)の概要・・・・・・・・・・・・・・・・・・・・・・・・・・・・・・・・・・3 |
| 2. ソフトウェアのダウンロードとインストール・・・・・・・・・・・・・・・・・・・・・・・・・・・・・・・・・・・・                       |
| 3. ガイド画面                                                                          |
| 3.1 オフライン (ESP Equipment Specification Predictor)・・・・・・・・・・・・・・・・・・・・・・・・・・・・・・5  |
| 3.2 オンライン・・・・・・・・・・・・・・・・・・・・・・・・・・・・・・・・・・・                                      |
| 3.3 MENU 6                                                                        |
| 4. オフライン・ビュー(ESP Equipment Specification Predictor)                               |
| 4.1 プリファレンス Preferences・・・・・・・・・・・・・・・・・・・・・・・・・・・・・・・8                           |
| 4.2 ラウドスピーカー・テンプレート Loudspeaker Templates・・・・・・・・・・・・・・・・・・・・・・・・・・・・・・・・・・・・     |
| 4.3 ゾーン Zones・・・・・・・・・・・・・・・・・・・・・・・・・・・・・・・・・12                                  |
| 4.4 アンプリファイア・ロケーション Amplifier Locations・・・・・・・・・・・・・・・・・・・・・・・・・・・・・・・・・・・・       |
| 4.5 エクスポート Export16                                                               |
| 5. ネットワーク                                                                         |
| 5.1 セレクト・ネットワーク Select network・・・・・・・・・・・・・・・・・・・・・・・・・・・・・・・・・・・・                |
| 5.2 アソシエート・フレーム Associate Frames・・・・・・・・・・・・・・・・・・・・・・・・・・・・・・・・・・・・              |
| 6. オンライン・ビュー                                                                      |
| 6.1 フレーム Frame・・・・・・・・・・・・・・・・・・・・・・・・・・・・・・・・・・・・                                |
| 6.2 チャンネル Channels・・・・・・・・・・・・・・・・・・・・・・・・・・・・・・・・・・・                             |
| 6.3 ラショナル・パワー・マネージメント Rational Power Management・・・・・・・・・・・・・・・・・・ 21              |
| 6.4 ロード・モニタリング Load Monitoring・・・・・・・・・・・・・・・・・・・・・・・・・・・・・・・・・・・・                |

### 1. イントロダクション

#### 1.1 ソフトウェア概要

CAFE(Configuring Amplifier For the Environment)は、環境に配慮したパワーアンプの選択や設定をアシストするソフトウェア です。プロジェクト全体の提案、仕様化段階のパワーアンプの選択から、設置されたパワーアンプの設定や監視に至る段階ま で全ての段階をアシストします。

CAFE は大きく2 つの機能を有しています。

・オフライン:プロジェクトの提案、仕様化段階で使用する ESP(Equipment Specification Predictor)をビューする機能です。
 ・オンライン:設置されたパワーアンプと通信し、設定や監視を行う機能です。

詳細な紹介動画や今後のアップデートにつきましては、Lab.gruppen のウェブサイトをご覧下さい。 <u>http://labgruppen.com/</u>

### 1.2 ESP(Equipment Specification Predictor)概要

・作成したプロジェクト・データをデータベース化し、以降のプロジェクトの参考にすることが可能です。

- ・プロジェクトで使用するラウドスピーカーを最もコストパフォーマンス良く駆動させるパワーアンプの選定を簡単に行えます。
- ・パワーアンプの電流がどのように流れるのか、また、異なるチャンネルに異なる負荷(インピーダンスや電力要件が変化する)がある場合の熱損失を事前に把握します。加えて、予測されるクレストファクターも算出します。
- ・例えば、2way ラウドスピーカーの駆動方式をバイアンプからパッシブに後から変更する、といった事を行っても、CAFE の ESP 上では、瞬時に必要な数値を算出します。
- ・パワーアンプとラウドスピーカーの仕様決定方法は異なりますが、CAFEの提供するソリューションでは、パワーアンプの仕様
   決定の際の誤選定リスクを軽減します。

### 2. ソフトウェアのダウンロードとインストール

CAFE(Configuring Amplifier For the Environment)は、<u>http://lab.gruppen.com</u>からダウンロード出来ます。(図 1) Windows OS の場合は、標準的なインストーラーから PC にインストールします。(図 2) Mac OS の場合は、アプリケーション(.app ファイル)をハードドライブ上に置き、ファインダーで起動します。 CAFEプログラムのアップデートについては、アプリケーションと同じダウンロードページにアップされます。

|            | .GRUPPE                                                                              | N lake F                 | PRODUCTS TECHNOLOGIES APPLICATIONS NEWS SUPP                | ORT WHERE TO BUY ABOUT CONTACT TRAININ | G JOIN US SIGN IN / SIGN UP ${\cal P}$ |
|------------|--------------------------------------------------------------------------------------|--------------------------|-------------------------------------------------------------|----------------------------------------|----------------------------------------|
| HOME / SUP | PORT / DOWNLOAD SOFTV                                                                | VARE                     |                                                             | 5E                                     | BACK                                   |
| FRAME      |                                                                                      |                          | DOWINEORD SOI TWAI                                          |                                        | lake                                   |
| TEMP       | •                                                                                    | AMP 🌔                    | •                                                           | • •                                    | lake                                   |
| PSU        | •                                                                                    | SIGNAL                   | RESOURCE                                                    | S 📩 🍦                                  |                                        |
| POWER      | •                                                                                    | MUTE <sup>Find dow</sup> | nloadable resources such as User Man<br>quickly and easily. | uals and Software                      |                                        |
|            | ALL                                                                                  | SOFTWARE QUICK STAR      | I GUIDE MANUALS DATA SHEET                                  | CERTIFICATIONS & APPROVALS             |                                        |
|            | MODEL                                                                                | TITLE                    | RELEASE NOTES                                               | DATE                                   | FILE                                   |
|            | C Series 10:4X<br>C Series 10:8X<br>C Series 16:4<br>C Series 20:8X<br>C Series 28:4 | DeviceControl Softw      | are Version 2.1.0.2                                         | 8 January 2015                         | $\downarrow$                           |

図1 ダウンロードページ

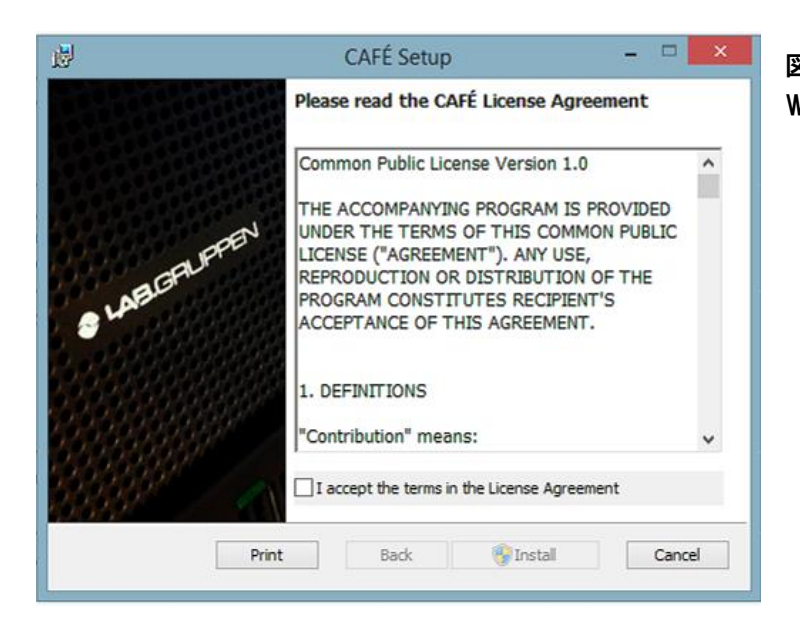

図 2 Windows OS インストーラー

### 3. ガイド画面

#### 図3はチュートリアル・マニュアル(英語)とサンプル・ファイルにアクセス出来るスタート画面です。 このガイドビューは、ユーザー・ワークフローのガイドとしても機能します。

| FÉ (1.3.3.3)                                  |                                                   |                                                                                                    | _ 0 <mark>_</mark> × |
|-----------------------------------------------|---------------------------------------------------|----------------------------------------------------------------------------------------------------|----------------------|
| Menu (*unsaved changes)                       |                                                   | C Sync frames 🗙                                                                                                 | 0                    |
| . <b>B.</b> GRUPPEN                           |                                                   |                                                                                                    |                      |
|                                               |                                                   | CAFE                                                                                                    |                      |
|                                               | Config                                            | uring Amplifiers for the Environment                                                                            |                      |
| É's ESP can be used offline to do the elect   | rical design of a system and specify ampl         | liffers. Please refer to offline quide, tutorial and example files for further information                      |                      |
| É can also be used online to synchronize a    | n ESP design and do online configuration          | n and monitoring of a system. Please refer to online guide, tutorial and example files for further information. |                      |
| Carilana A Caracification Desdictor (-6       | (in - )                                           | v z v i                                                                                                    |                      |
| , Equipment Specification Predictor (or       | nine)                                             |                                                                                                    |                      |
| Guide                                         | Tutorial                                          | Example projects                                                                                                |                      |
| Select cables, mains, etc.                    | Preferences                                       | Basic project Open                                                                                              |                      |
| Design Loudspeaker templates                  | Loudspeaker templates                             | Large arena project Open                                                                                        |                      |
| Configure zones                               | Zones                                             |                                                                                                    |                      |
| Configure amp. locations & Publish frames     |                                                   |                                                                                                    |                      |
| Export                                        |                                                   |                                                                                                    |                      |
|                                               |                                                   |                                                                                                    |                      |
| É - Connected to amplifiers (online)          |                                                   |                                                                                                    |                      |
|                                               |                                                   |                                                                                                    |                      |
| to get started with online amplifiers in CAFI | É:                                                |                                                                                                    |                      |
| a: Import amplifiers from the Tesira softwar  | nu.<br>re through the "Configure amplifier" butto | on in an amplifiers control dialog or through Device Import/Export → Export Lab.gruppen block information       |                      |
|                                               |                                                   |                                                                                                    |                      |
| Guide                                         | Tutorial                                          | Example projects                                                                                                |                      |
| Setup                                         | Select network                                    | Basic project Open                                                                                              |                      |
| Frame configuration                           |                                                   |                                                                                                    |                      |
| Configure power allocation                    |                                                   |                                                                                                    |                      |
| LoadPilot and sweep                           |                                                   |                                                                                                    |                      |

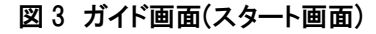

### 3.1 オフライン (ESP Equipment Specification Predictor)

| Guide                        | Tutorial              | 1   | Example projects    |      |
|------------------------------|-----------------------|-----|---------------------|------|
| Select cables, mains, etc.   | Preferences           | (2) | Basic project       | Oper |
| Design Loudspeaker templates | Loudspeaker templates | 3   | Large arena project | Oper |
| Configure zones              | Zones                 | (4) |                     |      |

図4 オフライン(ESP)

- ① Tutorial:チュートリアルマニュアルを画面に表示させます。(英語 Version)
- 2 Preferences:電源電圧やスピーカーケーブルの選択などを行う画面へ移動します。
- ③ Loudspeaker templates:様々なラウドスピーカーをテンプレートから選択する画面に移動します。
- ④ Zone:音を鳴らす場所、使用するスピーカーテンプレート、それを駆動するパワーアンプの設置場所の入力画面に移動します。
- 5 Example projects Basic project 「Open」:上記の②~④の初期設定(小規模プロジェクトの参照)を呼び出します。
- 6 Example projects Large arena project 「Open」:上記の②~④の初期設定(大規模プロジェクトの参照)を呼び出します。

### 3.2 オンライン

CAFE とオンラインになるパワーアンプは、Lake モデルの場合、ネットワークメニューの中のオンラインフレームです。 Tesira モデルの場合は、Tesira ソフトウェアの"an amplifiers control dialog"の中の "Configure amplifier"ボタンまた は、"Device Import/Export"を使ってインポートします。この時、Lab.gruppen のパワーアンプブロックの情報が、CAFE に対してエクスポートされます。

| CAFÉ -                       | Connected to amplifiers (online                                                                                    | e)                                                            |                  |                                    |                            |
|------------------------------|----------------------------------------------------------------------------------------------------|---------------------------------------------------------------|------------------|------------------------------------|----------------------------|
| How to<br>Lake: D<br>Tesira: | get started with online amplifiers in<br>iscover online frames in the netwo<br>Import amplifiers from the Tesira s | CAFÉ:<br>rk menu.<br>oftware through the "Configure amplifier | " button in an a | amplifiers control dialog or throi | ugh Device Import/Export – |
|                              | Guide                                                                                                    | Tutorial                                                      | 7                | Example projects                   |                            |
|                              | Setup                                                                                                    | Select network                                                | 8                | Basic project                      | Open 13                    |
|                              | Frame configuration                                                                                                | Frames                                                        | 9                |                                    |                            |
|                              | Channel configuration                                                                                              | Channels                                                      | 10               |                                    |                            |
|                              | Configure power allocation                                                                                         | Rational Power Management                                     |                  |                                    |                            |
|                              | LoadPilot and sweep                                                                                                | Load monitoring                                               | 12               |                                    |                            |

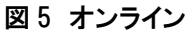

- ⑦ Tutorial:チュートリアルマニュアルを画面に表示させます。(英語 Version)
- ⑧ Setup 「Select network」:Lake モデルをオンラインにする場合のネットワークを選択する画面が開きます。
- ⑨ Frame configuration 「Frame」:オンラインになった Frame(パワーアンプ)の表示画面へ移動します。
- ① Channel configuration 「Channels」:オンラインになった Frame(パワーアンプ)の全てのチャンネルを表示する画面へ

移動します

- ① Configure power allocation 「Rational Power Management」:Rational Power Management の設定画面へ移動します。
- ① LoadPilot and sweep 「Load Monitoring」:各チャンネルのロード状態を監視する画面に移動します。
- Basic project 「Open」:上記の⑧~⑫の初期設定(小規模プロジェクトの参照)を呼び出します。

#### 3.3 MENU

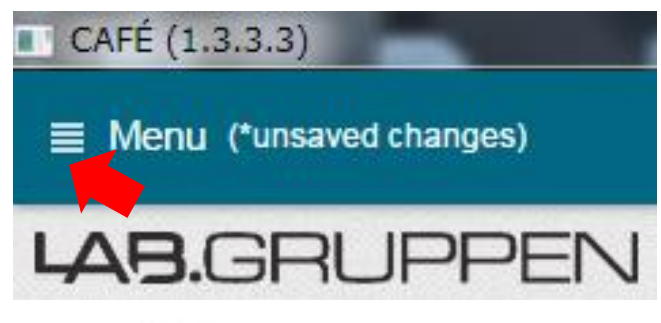

図 6 MUNU ボタン

ガイド画面(スタート画面)の左上にある「Menu」ボタンから CAFE の各操作画面、ビュー画面へアクセスします。 「Menu」ボタンを押すと、リスト画面が開きます。(図 7) この「Menu」ボタンは、全てのページに表示されます。

| PROJECT                      | [PROJECT MUN                      | IU]                                             |                                                      |                        |
|------------------------------|-----------------------------------|-------------------------------------------------|------------------------------------------------------|------------------------|
| Guide                        | - Guide                           | : ガイド画面(スター                                     | ト画面)に移動します                                           |                        |
| New                          | -New                              | : 新規のプロジェクト                                     | を作成する際に使用します。                                        |                        |
| Open                         |                                   | クリックすると、Sav                                     | re/Don't Save/Cancelの確認画)<br>ナ Dan't Save た 調切 ナストープ | 面が表示されます               |
| Open                         |                                   | (図 8)。 Save もしく)<br>まま                          | よ、Don I Save を選択 9 ると、ノ                              | コンエクトか切谷わり             |
| Save                         | - Open                            | 。<br>・ 以前に Save したつ                             | ファイルを呼び出します。                                         |                        |
| Save as                      | •Save                             | : ファイルを上書き                                      | 保存します。                                               |                        |
| Login                        | -Save as                          | : 新規のファイルとし                                     | 、て保存します。(図 9)                                        |                        |
| OFFLINE VIEWS                |                                   | Windows の場合、I                                   | Document の中の Cafe フォルダー                              | -に格納されます。              |
| Preferences                  |                                   | Mac OS の場合、Fi                                   | nder に格納されます。                                        |                        |
| Loudspeaker Templates        | •Login                            | : 本 version では Lo                               | ogin する必要はありません。                                     |                        |
| Zones                        |                                   | S MENUI                                         |                                                      |                        |
| Amp locations                | •Preferences                      | : メインボルテージ、                                     | スピーカーケーブルなどのプロシ                                      | ジェクトの基本設定を             |
| Amp. locations               |                                   | 入力する画面に移                                        | 動します。                                                |                        |
| Export                       | •Loudspeaker                      | Templates                                       |                                                      |                        |
| NETWORK                      |                                   | : 様々なメーカー/機                                     | 種のテンプレートを選択する画面                                      | 記に移動します。               |
| Select network               | • Zones                           | <ul> <li>: 使用する音響シス</li> <li>まる両面に移動</li> </ul> | テムのゾーンの名称、パワーアン<br>++                                | <sup>,</sup> プの場所などを入力 |
| (192.168.0.63)               | - Amn location                    | 9 る画画に 移動し<br>っ: ラウドスピーカー(                      | ま9。<br>D回線をパワーアンプの冬チャンノ                              | ネルにマップすろ両              |
| Associate Frames             |                                   | 面に移動します。                                        |                                                      |                        |
| ONLINE VIEWS                 | -Export                           | : プロジェクトに必要                                     | なパワーアンプとラウドスピーカ・                                     | ーの員数を表示する              |
| Frames                       |                                   | 画面に移動します                                        | 0                                                    |                        |
| Channels                     |                                   |                                                 |                                                      |                        |
| Rational Power               | [NETWORK ME                       | NU]                                             |                                                      |                        |
| Management                   | •Select netwo                     | 「K<br>・ ナンラインにする「                               | フレ― ムのネットワークを選択する                                    | 両両を表示します               |
| Load monitoring              |                                   | · オンパンにする。<br>(図 10)                            |                                                      | 画面を扱いてより。              |
| 図7 MENU 画面                   | <ul> <li>Associate Fra</li> </ul> | ames                                            |                                                      |                        |
|                              |                                   | : オンラインになった                                     | ニフレームと ESP(オフライン)で設                                  | 定したフレームの               |
|                              |                                   | 関連付けをする画                                        | 面へ移動します。                                             |                        |
|                              |                                   |                                                 |                                                      |                        |
| LUNLINE VIEWS MEN            | い】<br>・ ナンラインフレー                  | ↓のパラメ—タ(BEL ≣                                   | 必定 パロースティタスなど)をまう                                    | テオス両両へ移動               |
| an annes                     | ・オンパンノレます。                        |                                                 |                                                      |                        |
| <ul> <li>Channels</li> </ul> | :オンラインフレー                         | ムのチャンネルごとの                                      | パラメータ(チャンネルステイタス                                     | 、ISVPL 設定など)を          |
|                              | 表示する画面へ                           | 移動します。                                          |                                                      |                        |
| •Rational Power Ma           | anagement: ラショナ                   | ル・バワー・マネージメ                                     | ントを設定する画面に移動します                                      | o                      |
| Load Monitoring              | - オンライン・フレー                       | -ムのロート状態をモニ                                     | - ダリンク 9 る画面へ移動します。                                  |                        |
| CAFE Configuration           | CAF                               | E Configuration                                 | CAFÉ Configuration                                   |                        |

| CAFE Configuration                                                                                                | CAFÉ Configuration                                                                                    | CAFÉ Configuration       |
|----------------------------------------------------------------------------------------------------|----------------------------------------------------------------------------------------------------|--------------------------|
| Save before continue?<br>Aller with stand in the sub-folder Upcumenth/Calle for the current user.<br>Project name | Save as<br>A files will be and a the sub-folder "DocumentalCafe for the current user.<br>Project name | Lake - Network interface |
| Online example                                                                                                    | Test                                                                                                  | Close Refresh Discover   |
| File name                                                                                                    | File name                                                                                             |                          |
|                                                                                                    | Test.xml                                                                                              |                          |
| Cancel Don't save                                                                                                 | Cancel                                                                                                |                          |
| 図 8                                                                                                    | 図 9                                                                                                   | 図 10                     |

### 4. オフライン・ビュー (ESP Equipment Specification Predictor)

最初に、Save したプロジェクト、または新規のプロジェクトを開きます。

### 4.1 プリファレンス Preferences

プリファレンス・ビューでは、プロジェクトのデフォルトやコンフィグレーション(構成)をセットアップします。 ここで設定されたデフォルトやコンフィグレーションは、ESP 内の計算や、オートマップをする際の値、フレームに表示するコン フィグレーションの数値として使われます。

| CAFÉ (1.3.3.3)<br>Menu Test (Test.xml)* |                           |       | C Sync frames     | ×          |
|-----------------------------------------|---------------------------|-------|-------------------|------------|
| references                              |                           |       |                   |            |
| Crest factors                           | Mains voltages            |       | Regional settings |            |
| W                                       | Primary                   |       | Unit system       |            |
| 12                                      | 220                       |       | ▼ Metric          | •          |
| F                                       | Alternative               |       | Cables            |            |
| 15                                      | 220                       |       | Cable A (default) |            |
| R                                       | Reset                     |       | 12AWG/3.31 mm2    | •          |
| (6                                      | BEL Profile               |       | Cable B (default) |            |
| F                                       | Universal                 |       | 12AWG/3.31 mm2    | •          |
| 6                                       | Headroom A <sub>RMS</sub> |       | Cable options     |            |
| HF                                      | 5%                        |       | 12AWG/3.31 mm2    | Is default |
| 6                                       | Host card                 |       | 18AWG/0.82 mm2    | Add        |
|                                         | Lake                      |       |                   |            |
| 3                                       | Lake                      |       | •                 |            |
| Reset                                   | Analog failover           |       |                   |            |
|                                         | Frame models              |       |                   |            |
| ack units per rack                      |                           | Re    | ative cost        |            |
| 0                                       | ✓ D 200:4L                | 15555 |                   |            |
| rtra import                             | 🕑 D 120:4L                | 12156 |                   |            |
| udspeakers                              | ✓ D 80:4L                 | 9803  |                   |            |
|                                         | 🕑 D 40:4L                 | 6536  |                   |            |
|                                         | ✓ D 20:4L                 | 5490  |                   |            |
|                                         | ✓ D 10:4L                 | 4509  |                   |            |
|                                         | Reset                     |       |                   |            |

図 11 プリファレンス・ビュー

【クレスト・ファクター Crest factors】

ラウドスピーカーのデータベースに定義されている各ユニットのクレスト・-ファクター(最大値の実効値に対する比率)を設定します。 この値は、平均消費電力の算出に使われます。

数値入力、もしくはボックス右に表示される UP/DOWN ボタンで入力します。(0.1 単位)

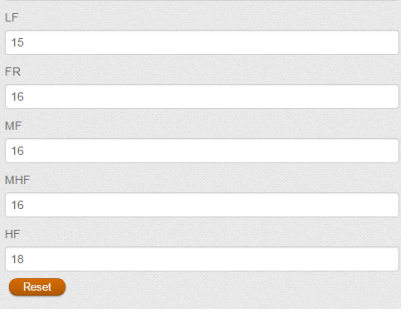

Crest factors SW

12

図 12 クレスト・ファクター

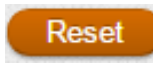

各設定項目の「Reset」ボタンは、ボタンが配置されてい る項目のパラメータを初期設定値に戻すボタンです。

| Rack units per rack    |  |
|------------------------|--|
| 10                     |  |
| Extra import           |  |
| Loudspeakers<br>Cables |  |

図 13 Rack units per rack

| Mains voltages            |   |
|---------------------------|---|
| Primary                   |   |
| 220                       | • |
| Alternative               |   |
| 220                       | • |
| Reset                     |   |
| BEL Profile               |   |
| Universal                 | • |
| Headroom A <sub>RMS</sub> |   |
| 5%                        | • |

[Rack units per rack]

ラック当りの 1U ユニットの合計数を定義します。

フレームの自動ネーミングなどに使われます。

数値入力、もしくはボックス右に表示される UP/DOWN ボタンで入力しま す。(1単位)

[Extra Import]

別のファイルから取り込みを行う画面へ移動します。 Loudspeaker:ラウドスピーカー :スピーカーケーブル Cables

#### [Main Voltage]

プロジェクトのデフォルトの電圧を規定します。

右側のプルダウンメニューから選択します。

Alternative は、セカンダリーの電圧を定義する場合に使用します。

セカンダリーを使用しない場合には、「NONE」を選択します。

**(BEL Profile)** 

図 14 Main Voltage / BEL Profile

Host card Lake

✔ D 200:4L ✔ D 120:4L

✓ D 80:4L ✔ D 40:4L

✓ D 20:4L

D 10:4

Analog failover Frame models

定義された BEL(Breaker Emulation Limiter)の挙動を定義します。 Conservative :定義された電流値を超えない設定 Fast :定義された電流値を超えた場合、より短時間で押さえ る。 Universal :定義された電流値を超えた場合、「Fast」よりもゆっくり

と押さえる。

【Headroom Arms】 BEL に対するヘッドルームの設定をします。 右側のプルダウンメニューから選択します。(5%/10%/15%/40%)

#### [Host Card]

.

Relative cost

| 作成する          | るフレームのモデルを選択します。                                 |
|---------------|--------------------------------------------------|
| 右側の           | プルダウンメニューから選択します。                                |
| (Lake/1       | esira/Tesira analog)                             |
| 選択した          | - Host Card によって、「Farme models」の機種の表示が変わりま       |
| す。            |                                                  |
| ۲Analog       | ; failover」は、「Host Card」で Tesira analog を選択した時のみ |
| 機能しま          | हर्नुः                                           |
| [Frame model] | オートマップで表示させるフレーム(パワーアンプの機種)を選択                   |

します。

図 15 Host Card / Frame models

15555

12156

6536 5490

4509

右側の「Relative cost」の欄に価格を入力しておくと、オートマップ で配置させたパワーアンプの合計金額を「Export」画面に表示さ せます。

(本 version では未対応)

※PLM20K44, PLM12K44 をシステムに配置する場合、それぞれ、D200:4L, D120:4L を選択して下さい。

| Regional settings |            |
|-------------------|------------|
| Unit system       |            |
| Metric            | •          |
| Cables            |            |
| Cable A (default) |            |
| 12AWG/3.31 mm2    | <b>T</b>   |
| Cable B (default) |            |
| 12AWG/3.31 mm2    | •          |
| Cable options     |            |
| 12AWG/3.31 mm2    | Is default |
| 18AWG/0.82 mm2    | T Add      |

図 16 Regional setting / Cables

#### [Regional settings]

ケーブルの長さを表示する単位を入力します。 「Unit systems」のボックスの右側のプルダウンメニューで選択します。 ・Metric :メートル表示 ・Imperial:インチ/フィート表示

#### [Cables]

| スピーカーケーブノ                            | レの選択をします。                             |
|--------------------------------------|---------------------------------------|
| ボックスの右側のつ                            | プルダウンメニューから選択します。                     |
| ここで設定したケー                            | -ブルは、「Loudspeaker Templates」画面に使われます。 |
| <ul> <li>Cable A(default)</li> </ul> | :パワーアンプから最初に接続するスピーカー間の               |
|                                      | ケーブルを選択します。                           |
| <ul> <li>Cable B(default)</li> </ul> | :スピーカー間で接続するケーブルを選択します。               |
| <ul> <li>Cable option</li> </ul>     | :「Loudspeaker Templates」画面で選択するケーブル   |
|                                      | の種類を追加するオプションです。                      |
|                                      | 右側のプルダウンメニューで選択し、「Add」ボタンを            |
|                                      | 押すことでリストに追加されます。                      |
|                                      | リストから消去する場合には、「×」を押して下さい。             |
|                                      |                                       |

※「Cable option」で選択されたケーブルは、「Loudspeaker Templates」画面の「Cable A」、「Cable B」の両方のリストとして使用されます。

### 4.2 ラウドスピーカー・テンプレート Loudspeaker Templates

ラウドスピーカー・テンプテートではプロジェクトで使用するラウドスピーカーの駆動方法などを設定します。 ここで設定された条件が、パワーアンプにどの様に影響を与えるか、といった分析ができます。 また、ケーブルの種類、長さによるケーブル損失の分析を行います。

| Loudspeaker templates       | ÷  | Channels | Speakers | Power        |          | [Channels] | テンプレートで必要なチャンネル数。             |
|-----------------------------|----|----------|----------|--------------|----------|------------|-------------------------------|
| Sub<br>ID: 1                | ,  | 1        | 4        | 5034 W       | In use   | [Speakers] | テンプレートで使うラウドスピーカーの本数。         |
| Top<br>ID: 2                | ,  | 2        | 8        | 7479 W       | In use   | [Power]    | テンプレートで必要なパワーアンプの出力。          |
| Infill<br>ID: 3             | >  | 2        | 4        | 2904 W       | In use   | Tui nee1   | 場合、「in use」、使われていない場合は「×」を表示。 |
| Ceil<br>ID: 4               | >  | 1        | 10       | 1304 W       | In use   |            | をクリックオスとテンプレートの設定画面に移動しま      |
| New                         |    |          |          |              |          | す。(図       | 17/図 18)                      |
| 図 16                        | Lo | udspea   | ker Ten  | nplates      |          | 新しい        | テンプレートを作成する場合には、「New」を押します。   |
|                             |    |          |          |              |          |            | [Configuration]               |
| Configuration               |    |          |          | Loudspeaker  | r        |            |                               |
| Name                        |    |          |          | Brand        |          |            | ・Name ・テノノレートの名前を入力           |
| Тор                         |    |          |          | TURBOSOUND   | )        |            | •Maximum number of speakers?  |
| Maximum number of speakers? |    |          |          | Model        |          |            | ・ニンプレートではシニウビッピー・             |
| 8                           |    |          |          | FLEX ARRAY T | FA-600HW |            | ・テノノレートで使うプリトスピーム             |
| How to monitor?             |    |          |          | Drive        |          |            | 一の最大本数を入力。                    |
| Basic / no LM               |    |          |          | • 3:3way     |          |            | 同じテンプレート内では、ここで               |
| 図 17                        | Lo | udspea   | ker Ten  | nplate 「C    | onfigur  | ation」     | 入力した本数より少ない本数し                |

10

か選択できません。

#### •How to monitor? :負荷状況を監視するスピーカー数を規定します。

(「Basic / no LM」 / 「Detect single fall」)

#### [Loudspeakers]

- ・Brand :ボックス右側のプルダウンメニューから、ラウドスピーカーのブランドを選択します。
- ・Model :ボックス右側のプルダウンメニューから、モデルを選択します。

・Drive :ボックス右側のプルダウンメニューから、スピーカーの駆動方式を選択します。

| Estimation method | Max Cable A length (m) | Cable B length (m) | Abovo   | Spoakor        | Buret  | Deak            | Average | Average      |
|-------------------|------------------------|--------------------|---------|----------------|--------|-----------------|---------|--------------|
| Use 2x AES power  | 40.00                  | 2.00               | limit?  | vs desired     | power  | voltage         | power   | Cable loss   |
| 1.15              |                        |                    |         |                |        |                 |         |              |
| A_B               | Cable A                | Cable B            |         |                | 1200 W | Per loudspeaker |         |              |
|                   | 12AWG/3 31 mm2         | 12AWG/3 31 mm2     | 2.4 dB  | Best: -1.7 dB  | 8.0 Ω  | 138.6 V         | 76 W    | 141 W        |
| Connection        | 12AW0/0.01111112       | 122400/0.0111112   | 2.4 00  | Worst: -2.1 dB | 6092 W | Amp requirement |         | -2.0 dB      |
| parallel          | 0.3 Ω                  | 0.0 Ω              |         |                | 1.6 Ω  | 138.6 V         | 385.3 W |              |
| 2 - MF            |                        |                    |         |                |        |                 |         |              |
|                   | Cable A                | Cable B            |         |                | 240 W  | Per loudspeaker |         |              |
|                   | 12AWG/3.31 mm2 •       | 12AWG/3.31 mm2 •   | ОК      | Best: -1.7 dB  | 8.0 Ω  | 62.0 V          | 12 W    | 22 W<br>36 % |
| Connection        | 030                    | 0.0.0              |         | WOISL -2.1 dB  | 1218 W | Amp requirement |         | -2.0 dB      |
| parallel          | 0.0 12                 | 0.0 12             |         |                | 1.6 Ω  | 62.0 V          | 61.2 W  |              |
| 3 - HF            |                        |                    |         |                |        |                 |         |              |
| A B               | Cable A                | Cable B            |         |                | 120 W  | Per loudspeaker |         |              |
|                   | 12AWG/3.31 mm2 •       | 12AWG/3.31 mm2 •   | OK Best | Best: -1.7 dB  | 8.0 Ω  | 43.8 V          | 4 W     | 7 W          |
| Connection        | 030                    | 0.0.0              |         | worst: -2.1 dB | 609 W  | Amp requirement |         | -2.0 dB      |
| parallel          | 0.5 12                 | 0.0 11             |         |                | 1.6 Ω  | 43.8 V          | 19.3 W  |              |
|                   |                        |                    |         |                |        |                 |         |              |

図 18 Loudspeaker Templates

[Estimation method]

値を推定するためのバーストパワーの種類を選択します。

(2×AES power / Simulated burst power(W) / Relative loudspeaker's max(dB))

[Max Cable A length]

パワーアンプから最初のラウドスピーカーまでのケーブルの長さを入力します。 ここで入力した値は、同じプロジェクト内で使われます。

[Cable B Lenght]

2本目以降のラウドスピーカーまでのケーブルの長さを入力します。 ここで入力した値は、同じプロジェクト内で使われます。

[Above limit?]

使用するパワーアンプのチャンネル当りの出力に対するリミッターのインジケーター。 ケーブルの種類、長さを加味して表示されます。赤字の数字表示が超過している値です。

[Speaker vs desired]

オフラインで設計されたパワーアンプのチャンネル当りの電力に対し、ケーブルロスを考慮し、スピーカー端子のと ころで使用可能な値の表示。リンクケーブルのロスも考慮し、ベストとワーストの値を表示します。

[Average Cable loss]

ケーブルでロスするパワーの表示です。(ワット(W)/パーセント(%)/デシベル(dB))

| Estimation method     | Max Cable A length (m) | Cable B length (m) | Above<br>limit? | Speaker<br>vs desired           | Burst           | Peak<br>voltage | Average | Average<br>Cable loss |
|-----------------------|------------------------|--------------------|-----------------|---------------------------------|-----------------|-----------------|---------|-----------------------|
|                       |                        |                    |                 |                                 |                 |                 |         |                       |
|                       | Cable A                | Cable B            |                 | Best: -1.7 dB<br>Worst: -2.1 dB | 1200 W          | Per loudspeaker |         | 444.34                |
| A B                   | 12AWG/3.31 mm2 •       | 12AWG/3.31 mm2 •   | 2.4 dB          |                                 | 8.0 Ω           | 138.6 V         | 76 W    | 36 %                  |
| Connection parallel • | 0.3 Ω 0.0 C            |                    | 2               |                                 | 6092 W<br>1.6 Ω | 138.6 V         | 385.3 W | -2.0 dB               |

図 19 Loudspeaker Templates

[Burst power][Peak voltage][Average power]

| 公称インピーダンスにおけるバ      | <b>バーストパワー、ピークボルテージ及びアベレージパワーを表示しています。</b> |
|---------------------|--------------------------------------------|
| 上段「Per loudspeaker」 | :各スピーカー                                    |
| 下段「Amp requirement」 | :必要なパワーアンプの条件                              |

### 4.3 ゾーン Zones

インストールするプロジェクトで、どの様にラウドスピーカーを配置するかを定義します。 各ゾーンには、複数のラウドスピーカーテンプレートを配置できます。ここで定義された名前は、自動的にパワーアンプの 各チャンネルの名前になります。

| Zones              | ÷     | Amp location | Circuits                                       | #Channels | #Speakers | Cable A lengt | Zone link |
|--------------------|-------|--------------|------------------------------------------------|-----------|-----------|---------------|-----------|
| Celling<br>ID: 4   | >     | Celling      | Celling.Ceil.01-10.FR                          | 1         | 10        | 0.00          | ×         |
| Infill<br>ID: 3    | >     | Infill       | Infill.Infill.1-4.LF -<br>Infill.Infill.1-4.HF | 2         | 8         | 0.00          | *         |
| <b>SL</b><br>ID: 1 | >     | SL           | SL.Sub.1-2.SW -<br>SL.Top.1-2.HF               | 4         | 8         | 30.00         | *         |
| SR<br>ID: 2        | >     | SR           | SR.Sub.3-4.SW -<br>SR.Top.3-4.HF               | 4         | 8         | 30.00         | ×         |
| New                | Tetal |              |                                                | 11        | 34        |               |           |

🗵 20 Zones

新しいゾーンを追加する場合には「New」のボタンを押します。 ゾーンを消去する場合には「×」を押します。
をクリックするとゾーンの設定画面に移動します。(図 21/図 22)

| [Amp location]   | パワーアンプの設置される場所の名称(機械室など)の表示。                |
|------------------|---------------------------------------------|
| [Circuits]       | ゾーン内のパワーアンプの回線/チャンネルの名称の表示。                 |
| 【#Channels】      | ゾーン内のパワーアンプのチャンネル数の表示。                      |
| 【#Speakers】      | ゾーン内で使用するスピーカーの本数の表示。                       |
| [Cable A length] | ゾーン内で使用するケーブル A(パワーアンプから1台目のラウドスピーカーまでの     |
|                  | ケーブル)の長さの表示。                                |
| 【Zone link】      | 同じプロジェクトにある他のゾーンをリンクしている場合に、リンク先のゾーンの名称を表示、 |
|                  | リンク先のゾーンには、右側に「Linked to」と表示します。            |

|                          | 845                                                                       |
|--------------------------|---------------------------------------------------------------------------|
| Cable A length max: 40.0 | (m) 0                                                                     |
| 30.00                    |                                                                           |
| Use templates from zone  |                                                                           |
| This zone                |                                                                           |
|                          |                                                                           |
|                          |                                                                           |
|                          | Cable A length max: 40 0<br>30.00<br>Use templates from zone<br>This zone |

[Locations]

•Name :ゾーンの名称を入力します。

•Usage area▼

:ゾーンが存在するエリアやセクションの名称を入力します。 新規の名称を入力するか、既存の名称から選択します。

図 21 Zone

Amp location

:パワーアンプを設置する場所を入力します。

新規の名称を入力するか、既存の名称から選択します。

-Cable A length max  $\times \times \times \times \times (m)$ 

:パワーアンプから最初のスピーカーまでのケーブルの長さを入力します。

最長の値は、「Loudspeaker Templates」で入力した値の内、同じゾーンに入れたテンプレートの短い 方の値を表示します。ここで表示されている値を超えた値は入力できません。

Use templates from zone

| :表示しているソーンを、別のソーンにリンクさせる場合に、フルタワンから選択しま |
|-----------------------------------------|
|-----------------------------------------|

| LS Template                                         | #Loudspeakers | Limited                                                                                       | Prefix | Circuits                           |
|-----------------------------------------------------|---------------|-----------------------------------------------------------------------------------------------|--------|------------------------------------|
| #Instances<br>1<br>Template<br>Sub (A max: 40.00 m) | 2 (max: 4)    | SW: 0.0 dB                                                                                    |        | SL.Sub.1-2.SW                      |
| #Instances 1 Template Top (A max: 30.00 m)          | 2 (max: 8)    | <ul> <li>Limit equally</li> <li>MF: 0.0 dB</li> <li>LF: 0.0 dB</li> <li>HF: 0.0 dB</li> </ul> |        | SL.Top. 1-2.MF -<br>SL.Top. 1-2.HF |

🗵 22 Zone

#### [#Instances]

:同じラウドスピーカーのテンプレート(同じ本数やカスタム・プロファイルを使っていないテンプレート)を複数にする 場合に使用します。

#### [Template]

:ラウドスピーカーのテンプレートを選択します。 ゾーンにラウドスピーカーのテンプレートを追加する場合には「Add loudspeakers」を押します。 消去する場合には「×」を押します。

#### [#Loudspeakers]

:選択したテンプレートで使用するラウドスピーカーの本数を入力します。 ボックスの横に表示している「max××」は、Loudspeaker Templates で入力した本数を表示しています。 この数字を超える本数は入力できません。

#### [Limited]

:Loudspeaker templates で定義された値から算出されたリミッティングするレベルを表示します。 複数の周波数帯域を持つテンプレートの場合には、ソニックバランスを維持するためのオプションがあります。

#### [Prefix]

:チャンネル・フレームの前に名称を付ける場合に使います。(ex>LT(ロングスロー), UPR(アッパー)など)

[Circuits]

:このラウドスピーカー・テンプレート用に作った回路の名所を表示しています。 最終的に、ここの名称がパワーアンプのチャンネルの名前になります。(ラベルの長さに注意して下さい)

### 4.4 アンプリファイア・ロケーション Amplifier locations

ゾーン・ビューで決められたパワーアンプの設置場所と各チャンネルの回路を表示します。 ここでは、手動、または自動でフレーム内のチャンネルにマッピングを行います。 ここでマッピングしたフレームは、オンライン・ビューでヴァーチャル・フレームとして表示する事ができます。

| Amp locations                    |       | зтu | Arms | #Circuits | #Frames | #Channels unused |  |
|----------------------------------|-------|-----|------|-----------|---------|------------------|--|
| Control room<br>ID: Control room | >     | 205 | 27.4 | 11        | 3       | 1                |  |
|                                  | Total | 205 | 27.4 | 11        | 3       | 1                |  |
| Automap all Publish              | all   |     |      |           |         |                  |  |

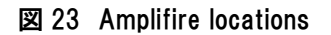

をクリックするとゾーンの設定画面に移動します。(図 24/図 25/図 26/図 27)

| [BTU]              | British Thermal Unit。マッピングされた電力配分に基づいて、各アンプリファイア・ロケーション |
|--------------------|---------------------------------------------------------|
|                    | の冷却要件を表示します。※参照:1BTU=253cal                             |
| [Arms]             | マッピングされた電力配分に基づいて、各アンプリファイア・ロケーションの電流の実効値を表             |
|                    | 示します。                                                   |
| 【#Circuits】        | 各アンプリファイア・ロケーションの回線数を表示します。                             |
| 【#Frames】          | 各アンプリファイア・ロケーションのフレーム数を表示します。                           |
| 【#Channels unused】 | 各アンプリファイア・ロケーションで未使用のチャンネル数を表示します。                      |
| [Automap all]      | リストに表示されたパワーアンプのチャンネルにラウドスピーカーの回線を自動でマッッピング             |
|                    | します。                                                    |
| [Publish all]      | マッピングされたフレームをヴァーチャル・フレームとして公開します。                       |

図 24 Amplifier locations

| [Automap]        | 開いたアンプリファイア・ロケーション内のマッピングを自動で行います。 |
|------------------|------------------------------------|
| [Reset]          | マッピングをリセットします。                     |
| [Publish frames] | マッピングしたフレームをヴァーチャル・フレームとして公開します。   |
| 【Burst power】    | 各チャンネルの表示を切り替えます。(図 25)            |
| [Average power]  | 各チャンネルの表示を切り替えます。(図 26)            |
| [Peak voltage]   | 各チャンネルの表示を切り替えます。(図 27)            |

| Frames                                                                   | 1                                                  | 2                                                 | 3                                                     | 4                                                      | Unassigned circuits |  |
|--------------------------------------------------------------------------|----------------------------------------------------|---------------------------------------------------|-------------------------------------------------------|--------------------------------------------------------|---------------------|--|
| Control room.1.1<br>D 120:4L (120 V: 12.2 A)<br>1.3 dB<br>Available: 25% | SL.Sub.UPR.1-2.SW<br>Small Hall<br>2911 W<br>24.3% | SL.Top.LT.1-4.MF<br>Small Hall<br>796 W<br>6.6%   | SL.Top.LT.1-4.LF<br>Small Hall<br>3979 W<br>33.2%     | Celling.Ceil.01-10.FR<br>Small Hall<br>1304 W<br>10.9% |                     |  |
| Control room.1.2<br>D 20:4L (120 V; 2.2 A)<br>D.3 dB<br>Available: 7%    | SL.Top.LT.1-4.HF<br>Small Hall<br>398 W<br>19.9%   | SR.Top.LT.5-8.MF<br>Small Hall<br>796 W<br>39.8%  | SR.Top.LT.5-8.HF<br>Small Hall<br>398 W<br>19.9%      | Infill.Infill.1-4.HF<br>Small Hall<br>269 W<br>13.5%   |                     |  |
| Control room.2.1<br>D 120:4L (120 V; 13.0 A)<br>J.9 dB<br>Available: 19% | SR.Sub.UPR.3-4.SW<br>Small Hall<br>2911 W<br>24.3% | SR.Top.LT.5-8.LF<br>Small Hall<br>3979 W<br>33.2% | Infill.Infill.1-4.LF<br>Small Hall<br>2804 W<br>23.4% |                                                        |                     |  |

#### 25 Amplifier locations [Burst Power]

| Frames                                               | 1                                                                | 2                                                              | 3                                                                  | 4                                                                | Unassigned circuits |
|------------------------------------------------------|------------------------------------------------------------------|----------------------------------------------------------------|--------------------------------------------------------------------|------------------------------------------------------------------|---------------------|
| D 120:4L (120 V: 12.2 A)<br>1.3 dB<br>Available: 62% | SL.Sub.UPR.1-2.SW<br>Small Hall<br>367 W <sub>rms</sub><br>19.2% | SL.Top.LT.1-4.MF<br>Small Hall<br>40 Wrms<br>2.1%              | SL.Top.LT.1-4.LF<br>Small Hall<br>252 Wrms<br>13.1%                | Celling.Ceil.01-10.FR<br>Small Hall<br>65 Wrms<br>3.4%           |                     |
| D 20:4L (120 V; 2.2 A)<br>0.3 dB<br>Available: 75%   | SL.Top.LT.1-4.HF<br>Small Hall<br>13 Wrms<br>4.2%                | SR.Top.LT.5-8.MF<br>Small Hall<br>40 W <sub>rms</sub><br>13.4% | SR.Top.LT.5-8.HF<br>Small Hall<br>13 W <sub>rms</sub><br>4.2%      | Infill.Infill.1-4.HF<br>Small Hall<br>9 W <sub>rms</sub><br>2.9% |                     |
| D 120:4L (120 V; 13.0 A)<br>0.9 dB<br>Available: 58% | SR.Sub.UPR.3-4.SW<br>Small Hall<br>367 W <sub>rms</sub><br>19.2% | SR.Top.LT.5-8.LF<br>Small Hall<br>252 W <sub>ms</sub><br>13.1% | Infill.Infill.1-4.LF<br>Small Hall<br>177 W <sub>rms</sub><br>9.3% |                                                                  |                     |

図 26 Amplifier locations 「Average power」

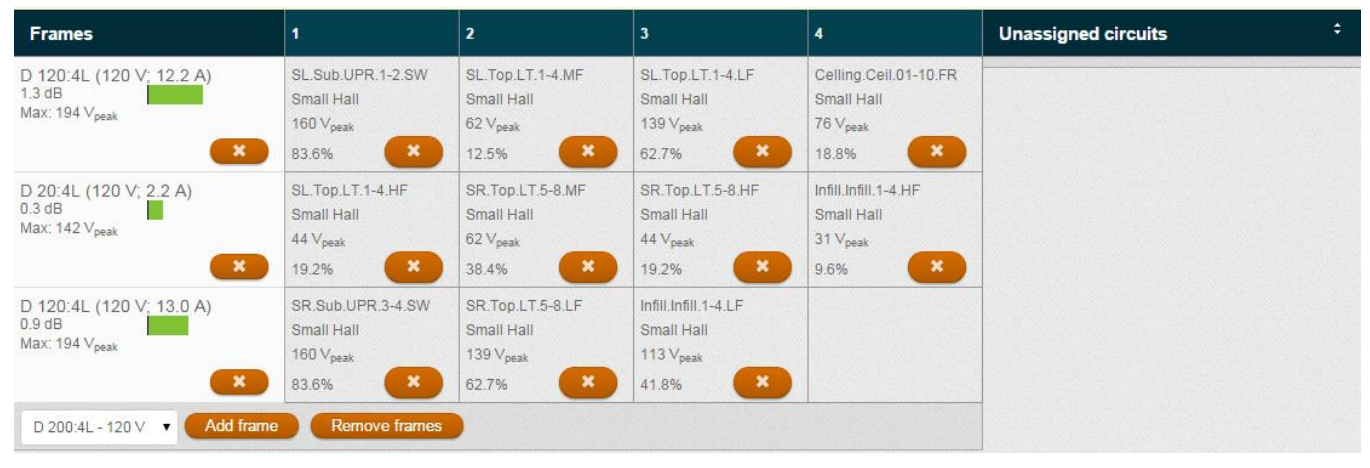

27 Amplifier locations [Peak Voltage]

【Add Frame】 手動でフレームを追加する場合に押します。ボタン左横に表示されたフレームを追加します。 選択出来るフレームは、Preferences で選択したフレームです。 【Remove frames】 手動でフレーム内のチャンネルの割り当てを変更します。

※各フレーム、各チャンネルを消去した場合には「×」を押して下さい。

# 4.5 エクスポート Export

全ての回路がパワーアンプのチャンネルにマッピングが出来ると、エクスポート・ビューを使って機材リストを表示する事ができ ます。また、Tesira ヴァージョンのプロジェクトの場合には、Biamp Tesira software にインポートするシステム・ファイル(.lgsys) を作ります。(図 28)

| Amplifiers                                                   |       | Mains Voltage | Anak      | og failover      | Quanti | ity              |          |                  |                |
|--------------------------------------------------------------|-------|---------------|-----------|------------------|--------|------------------|----------|------------------|----------------|
| D 120:4L                                                     |       | 120 V         | No        |                  | 2      |                  |          |                  |                |
| D 20:4L                                                      |       | 120 V         | No        |                  | 1      |                  |          |                  |                |
|                                                              | Total |               |           |                  | 3      |                  |          |                  |                |
| Loudspeakers                                                 |       | Model         |           |                  | Drive  |                  | Quantity |                  |                |
| TURBOSOUND                                                   |       | FLEX ARRAY    | TFA-600B  |                  | 1:Sub  |                  | 4        |                  |                |
| TURBOSOUND                                                   |       | FLEX ARRAY    | TFA-600HW | 1                | 3:3way |                  | 8        |                  |                |
| TURBOSOUND                                                   |       | NuQ122 NuQ1   | 22-WH     | NH               |        |                  | 4        |                  |                |
| TANNOY                                                       |       | CMS 803DC B   | M         |                  | 1:Lo-Z |                  | 10       |                  |                |
|                                                              | Total |               |           |                  |        |                  | 26       |                  |                |
| Cables                                                       |       | Total (m)     | #A        | Average<br>A (m) | ;      | Longest<br>A (m) | #B       | Average<br>B (m) | Longe<br>B (m) |
| 12AWG/3.31 mm2                                               |       | 442.0         | 11        | 27.3             |        | 30.0             | 35       | 4.1              | 10.0           |
| A: amplifier to first loudspeaker<br>B: between loudspeakers | Total | 442.0         | 11        |                  |        |                  | 35       |                  |                |

図 28 Export

| [Export Excel]  | エクセル・ファイルに出力します。                          |
|-----------------|-------------------------------------------|
| [Export Tesira] | Biamp Tesira software にインポートするファイルを生成します。 |

### 5. ネットワーク・メニュー

### 5.1 セレクト・ネットワーク Select network

オンラインにするネットワークを選択する画面を表示します。(図 10) ネットワークを選択し、「Discover」ボタンを押して下さい。

### 5.2 アソシエート・フレーム Associate frames

オフラインで ESP 設計が完了したヴァーチャル・フレームと物理的に接続するパワーアンプのフレームを同期させます。 ここでは、BEL、RPM、ケーブルインピーダンス設定、各種ネーミングが同期されます。

Lake フレームの場合、アソシェート・フレーム・ビュー画面で設定します。

Associate frame の右横の▲▼をクリックすると、フレームの並び順をソートできます。(名前, ID 番号)

| ≣ Menu Test (Test.xml)*                                                             |   |                       |           |                  | C 9 | Sync frames | × |        |   | 9 |
|-------------------------------------------------------------------------------------|---|-----------------------|-----------|------------------|-----|-------------|---|--------|---|---|
| Associate frames                                                                    |   | Remove<br>association | Associate | Placement        |     | Tags        | ÷ | Model  |   |   |
| Control room.1.1<br>ID: 54<br>not associated<br>esp                                 | > |                       | None      | Control room.1.1 |     |             |   | D 20:4 | L |   |
| Control room.1.2<br>ID: 55<br>not associated<br>esp                                 | > |                       | None      | Control room.1.2 |     |             |   | D 10:4 | L |   |
| Control room.1.1<br>ID: 56<br>Device ID: c8000018:e1ae1900<br>discovery not in sync | > |                       |           | Control room.1.1 |     |             |   | D 20:4 | L |   |
| Control room.1.2<br>ID: 57<br>Device ID: 1f000018:e2310d00<br>discovery not in sync | > |                       |           | Control room.1.2 |     |             |   | D 10:4 | L |   |

29 Associate frames

| [Remove associati    | on】 ヴァーチャル・フレームと物理フレーム(接続さ<br>す。シンクしている場合に表示している。「×10 | れたパワーアンプ)のシン<br>のスイッチを押すことで解                               | クを解除しま<br>除されます。           |
|----------------------|-------------------------------------------------------|------------------------------------------------------------|----------------------------|
| [Associate]          | ヴァーチャル・フレームと物理フレームを関連(<br>される物理フレームを選択します。フレーム選       | 付けるため、右側のプルタ                                               | で<br>で<br>うンに<br>表示<br>さい。 |
| [Placement]          | Amplifier locations で設定した、パワーアンプ<br>します。              | プの位置、ラック(No.)、アン                                           | - 。<br>プ(No.)を表示           |
| [Tags]               | 画面上に表示させる分類用のタグを入力しま<br>区切りにはスペースを入れて下さい。             | す。                                                         |                            |
| [Model]              | 表示しているヴァーチャル・フレームと物理フレ                                | ノームの機種名を表示しま                                               | す。                         |
| [not associated]     | 物理フレームに関連付けされていないヴァーチャル・<br>フレーム。                     | Control room.1.2<br>ID: 55<br>not associated<br>esp        | >                          |
| [esp]<br>[diagovery] | ESP(オフライン)で設計されたヴァーチャル・フレーム。                          | Control room.1.1<br>ID: 56<br>Davisa ID: s8000018:s1aa1900 | >                          |
| [not in sync]        | イットワークエにのる初建フレーム。<br>ヴァーチャル・フレームと同期していない物理フレーム        | discovery not in sync<br>Control room.1.2                  |                            |
|                      | の表示です。<br>図 29 の Sync frames ボタンを押して下さい。              | ID: 57 ID: 57 ID: 57                                       | »<br>S                     |

・Lake システムと同期させる手順

- 1. Lake controller でシステム・ファイルを作成し、Lake プロセッサーからパワーアンプへのルーティングを設定します。
- 2. CAFE のネットワーク・メニューから、ネットワークを選択、「Discover」ボタンを押して、オンラインにします。
- 3. Associate frames の画面へ移動します。
- 4. ESP(オフライン)で設計したヴァーチャル・フレームごとに、「Associate」のプルダウンからオンラインの物理フレーム を選択します。選択後、 / 押します。
- 5. 画面、上部にある「Sync frames」ボタンを押して下さい。 ヴァーチャル・フレームと物理フレームのパラメータが異なっている場合、図 31 の一覧表示が出ます。

| Detected diffe                                  | erences:                       |                             |                |
|-------------------------------------------------|--------------------------------|-----------------------------|----------------|
| Reference                                       | Name                           | Computer                    | Frame          |
| Control<br>room.1.2                             | Frame name                     | Control<br>room.1.2         | D10:4L         |
| Control<br>room.1.2                             | BEL breaker nom.<br>curr.      | 1.0                         | 7.0            |
| Control room.1.2<br>unused.na2                  | Channel name                   | unused.na2                  | CL1way.FR      |
| Control room.1.2<br>unused.na1                  | Channel name                   | unused.na1                  | CL1way.FR      |
| Control room.1.2<br>Wall.Celling.UPR.<br>1-2.FR | Channel name                   | Wall.Celling.U<br>PR.1-2.FR | CL1way.FR      |
| Control room.1.2<br>Celling-2.Wall.1-<br>4.FR   | Channel name                   | Celling-<br>2.Wall.1-4.FR   | CL1way.FR      |
| Control room.1.2<br>Wall.Celling.UPR.<br>1-2.FR | Cable resistance<br>(@10hz/DC) | 0.19                        | 0.00           |
| Control room.1.2                                | Cable registance               |                             |                |
|                                                 |                                | Please c                    | hoose which co |
|                                                 | Use dat                        | a in Frame Ca               | ancel Use d    |

ESP(オフライン)で設計したパラメータを使用する場合には、下部に出る 「use data in computer」を押します。

オンラインの物理フレームの表示が、図 32 に変わった事を確認して下さい。(「discovery」→「ESP」/「not in sync」表示が消える)

| これで、ESP(オフライン)で設定したパラ<br>メータと物理フレームが同期します。 | Control room.1.1<br>ID: 54<br>Device ID: c8000018:e1ae1900<br>esp |
|--------------------------------------------|-------------------------------------------------------------------|
|                                            | Control room.1.2<br>ID: 55<br>Device ID: 1f000018:e2310d00<br>esp |
|                                            | 🗵 32 Associate frames                                             |

•Tesira システムと同期させる手順

☑ 31 Associate frames

- 1. Tesira ソフトウェアで、Lab.gruppen のパワーアンプブロックのレイアウトとデザインに追加して、システムファイルを 作成します。
- [Export]で作成した、「.lgsys]ファイルをインポートします。.
   Tesira ソフトウェアで、View>>Docking Windows>>Device Import/Export>>Import Device Description と押します。
   これにより、ESP(オフライン)で設計した全てのアンプのリストが表示されます。
- 3. 表示されたリストから、対応するアンプブロックにドラッグ&ドロップすることで、データが転送されます。
- 4. デザインを完成させると、全てのオンライン機器が関連付けられます。
- 5. Tesira ソフトウェアで、View>>Docking Windows>>Device Import/Export>>Export Lab.gruppen block information と押 すと、デバイスの設定が CAFE に転送されます。
- CAFE の画面上部の「refresh」ボタンを押します。デバイスと ESP(オフライン)のパラメータが異なっている場合には、図 31 の一覧画面を表示します。
   ESP(オフライン)で設計したパラメータを使用する場合には、下部に出る「use data in computer」を押します。

オンラインの物理フレームの表示が、図 32 に変わった事を確認して下さい。

(「discovery」→「ESP」/「not in sync」表示が消える)

これで、ESP(オフライン)で設定したパラメータと物理デバイスが同期します。

# 6. オンライン・メニュー

# 6.1 フレーム Frames

オンラインになったフレームの一覧を表示します。

| ■ Menu (*unsaved cha                                         | nges) |          |         |           |                  |      |          |               |                     |                  |          |                                 | ℑ Sync frames                     |               | ×          |                 |     | •          |              |   |
|--------------------------------------------------------------|-------|----------|---------|-----------|------------------|------|----------|---------------|---------------------|------------------|----------|---------------------------------|-----------------------------------|---------------|------------|-----------------|-----|------------|--------------|---|
| Frames                                                       |       | ÷        | Status  | s ÷       | Placement        | Tags |          | Model \$      | Standby/On          |                  | BEL brea | iker ÷<br>current               | BEL ÷<br>breaker profile          | Frame te      | emp. ¢     | Offline<br>mode |     | Soft reset |              |   |
| Control Room.1.1<br>ID: 16<br>Device ID: d1000018:e1<br>esp  | 7au10 | >        | •       | •••       | Control Room.1.1 |      |          | D 40:4L       | ٢                   |                  | 2.7      | A                               | Conservative •                    | 50%           |            |                 |     | Reset      |              |   |
| Control Room.1.2<br>ID: 17<br>Device ID: c8000018:e1:<br>esp | ae190 | •        | •       | •••       | Control Room.1.2 |      |          | D 20:4L       | ٢                   |                  | 1.1      | A                               | Conservative   Actual [Universal] | 45%           |            | 0               |     | Reset      |              |   |
| Control Room.1.4<br>ID: 18<br>Device ID: 78000017:7e<br>esp  | 89470 | •        | •       | •••       | Control Room.1.4 |      |          | D 200:4L      | ٢                   |                  | 15.9     | A                               | Conservative •                    | 27%           |            | •               |     | Reset      |              |   |
| Control Room.1.3<br>ID: 19<br>Device ID: 1f000018:e2         |       | ,        |         |           |                  |      |          |               |                     |                  |          | <u>.</u>                        |                                   |               |            |                 |     | _          |              | _ |
| esp                                                          | _ N   | lenu (*i | insaved | changes)  |                  |      |          |               |                     |                  |          |                                 |                                   | C Sy          | nc frame   | es              | ×   |            |              | 0 |
| Control Room.2.1<br>ID: 20                                   | Statu | s ¢      | Place   | ement     | , Tags           | ;    | Model    | \$ Standby/On | + BEL bro<br>nomina | eaker<br>I curre | ıt ÷     | BEL<br>breaker profile          | ÷ Frame temp                      | . ÷ Off<br>mo | tine<br>de | • Soft res      | set |            | Delete frame |   |
| Device ID: 9f000017:7e<br>esp                                | •     | •••      | Contro  | ol Room.1 | .1               |      | D 40:4L  | ٥             | 2.7                 |                  | Ą        | Conservative                    | <b>50%</b>                        |               |            | Res             | et  |            |              | × |
|                                                              | •     | •••      | Contro  | ol Room.1 | .2               |      | D 20:4L  | 0             | 1.1                 |                  | A        | Conservative<br>Actual [Univers | <b>4</b> 5%                       | 0             |            | Res             | set |            |              | × |
|                                                              | •     | •••      | Contro  | ol Room.1 | .4               |      | D 200:4L | 0             | 15.9                |                  | Ą        | Conservative                    | ▼ 27%                             | 0             |            | Res             | et  |            | I            | × |
|                                                              | •     | •••      | Contro  | ol Room.1 | .3               |      | D 10:4L  | ٥             | 1.0                 |                  | Ą        | Conservative<br>Actual [Univers | ▼ 44%                             | 0             |            | Res             | et  |            | I            | × |
|                                                              | •     | •••      | Contro  | ol Room.2 | .1               |      | D 120:4L | ٥             | 5.0                 |                  | A        | Conservative                    | ▼ 32%                             | 0             |            | Res             | et  |            | I            | × |

🗵 33 Frame

| [Status]          | フレームのステイタス(フレーム/ロード/チャンネル)を表示します。                           |  |  |  |  |  |  |
|-------------------|-------------------------------------------------------------|--|--|--|--|--|--|
|                   | •Green = OK                                                 |  |  |  |  |  |  |
|                   | •Amber = Warning                                            |  |  |  |  |  |  |
|                   | •Red = Fault                                                |  |  |  |  |  |  |
|                   | ※WarningとFaultの内容ついては、各機種の取扱説明書をご覧下さい。                      |  |  |  |  |  |  |
| [Placement]       | 「Amplifire location」で入力したアンプラックの場所を表示しています。                 |  |  |  |  |  |  |
| [Tags]            | 画面上部の検索バーで検索が可能になるタグの入力が出来ます。                               |  |  |  |  |  |  |
|                   | 区切りにはスペースを入れて下さい。                                           |  |  |  |  |  |  |
| [Models]          | 表示されているフレームのモデル名を表示しています。                                   |  |  |  |  |  |  |
| [Standby/On]      | デバイス(本体)の Stanby/On をコントロールします。                             |  |  |  |  |  |  |
|                   | •Green = On                                                 |  |  |  |  |  |  |
|                   | -Amber = Standby                                            |  |  |  |  |  |  |
| 【BEL breaker nom  | inal current]                                               |  |  |  |  |  |  |
|                   | Breaker Emulation Limiter(ブレーカー・エミュレーション・リミッター)のスレッショルドの電流値 |  |  |  |  |  |  |
|                   | を入力します。                                                     |  |  |  |  |  |  |
| 【BEL breaker prof | ile]                                                        |  |  |  |  |  |  |
|                   | 定義された BEL(Breaker Emulation Limiter)の挙動を定義します。              |  |  |  |  |  |  |
|                   | •Conservative :定義された電流値を超えない設定                              |  |  |  |  |  |  |
|                   | •Fast :定義された電流値を超えた場合、より短時間で押さえる。                           |  |  |  |  |  |  |
|                   | ・Universal :定義された電流値を超えた場合、「Fast」よりもゆっくりと押さえる。              |  |  |  |  |  |  |
| [Frame temp]      | フレームの温度を動作保証温度に対して「%(パーセント」表示します。                           |  |  |  |  |  |  |
|                   | 100%になった時、PTL(Power supply Temperature Limiter)が働きます。       |  |  |  |  |  |  |
|                   |                                                             |  |  |  |  |  |  |

| [Offline mode]  | オンラインのモニタリングをしない場合には、ここにチェックマークを入れて下さい。     |
|-----------------|---------------------------------------------|
| [Soft reset]    | デバイスに保存されているプリセット・データ及び、ネットワーク設定を除き、工場出荷時のデ |
|                 | フォルト状態に戻します。                                |
| 【Delete Frame 】 | プロジェクトからフレームを外す時に「×」を押して下さい。                |

### 6.2 チャンネル Channels

オンラインになったフレームの各チャンネルのビュー画面です。チャンネルのステータス、ミュート、ISVPL 設定を表示します。 Menu から「Channels」を選択すると、オンラインフレームの全てのチャンネルを表示します。

「Frames」の画面から、図 33 の をクリックすると、そのフレームのチャンネルのみを表示します。

| CAFÉ (1.3.3.3)                                                                                   |        |       |                                     |                                                           |                     |                   | and the second second                                         |                                             | -                                                           |                                 |      |               |      |                         |            |
|--------------------------------------------------------------------------------------------------|--------|-------|-------------------------------------|-----------------------------------------------------------|---------------------|-------------------|---------------------------------------------------------------|---------------------------------------------|-------------------------------------------------------------|---------------------------------|------|---------------|------|-------------------------|------------|
| Menu (*unsaved changes)                                                                          |        |       |                                     |                                                           |                     |                   |                                                               |                                             |                                                             |                                 |      | c             | 5 Sy | nc frames               | ×          |
| < Channels ÷                                                                                     | Status |       | Mute                                | ÷Ť                                                        | ags                 |                   | Zone ÷                                                        | Amp. gain                                   | ISVPL speaker<br>threshold                                  | Actual<br>ISVPL                 |      | ISVPL profile |      | Attenuation :           | Ch. temp 💠 |
| Head-Office.Main-L/R.1.FR<br>D: 65<br>Frame: Control Room.2.1   1<br>Device ID: 900001772ea6a400 | •      | •••   |                                     |                                                           |                     |                   | Head Office                                                   | 35.0 dB                                     | 175.0 V                                                     | 113 V                           |      | Universal     | -)   | 0.00 dB                 | 2186       |
| Head-Office.Main-L/R.2.FR<br>D: 74<br>Frame: Control Room.2.1   2                                | •      | •••   |                                     |                                                           |                     |                   | Head Office                                                   | 35.0 dB                                     | 175.0 V                                                     | 113 V                           |      | Universal     | ·    | 0.00 dB                 | 23%        |
| Head-Office.Main-L/R.3.FR<br>D: 75<br>Frame: Control Room.2.1   3                                | •      | •••   | -10                                 |                                                           |                     |                   | Head Office                                                   | 35.0 dB                                     | 175.0 V                                                     | 113 V                           |      | Universal     | ·    | 0.00 dB                 | 200%       |
| Device ID: 9f000017:7ea6a400<br>Head-Office.Main-L/R.4.FR                                        |        |       |                                     |                                                           |                     |                   |                                                               |                                             |                                                             |                                 |      |               |      |                         |            |
| D: 76<br>Frame: Control Room.2.1   4<br>Device ID: 9f000017:7ea6a400                             | •      | •••   | •                                   |                                                           |                     |                   | Head Office                                                   | 35.0 dB                                     | 175.0 V                                                     | 113 V                           |      | Universal     | ·]   | 0.00 dB                 | 21%        |
|                                                                                                  |        |       | • Gi<br>• Ai<br>• Ri<br>• Ri<br>• N | reen<br>mber<br>ed<br>Warin<br>tatus<br>(2)<br>• (<br>• ( | = 0                 | K<br>ault<br>ault | iing<br>の内容つい<br>①フレーユ<br>②ロード・<br>③パワー <sup>・</sup><br>④シグナム | っては、名<br>ム Fram<br>モニター<br>アンプ I<br>ル Signa | 5機種の取扱<br>e<br>- Load moni<br><sup>p</sup> ower ampli<br>al | z説明 <sup>:</sup><br>tor<br>fier | 書を   | <u>を</u> ご覧下  | ່ວເ  | , <b>)</b> <sub>0</sub> |            |
| [Mute]                                                                                           |        |       | パ                                   | 2-7                                                       | 。<br>アンプ・           | チャ                | ·ンネルの M                                                       | lute を⊐                                     | ントロールし                                                      | ます。                             |      |               |      |                         |            |
| 【Tags】 面                                                                                         |        |       |                                     | - ,<br>面上语                                                | ・・                  | 索                 | 「一で検索」                                                        | が可能に                                        | なるタグのフ                                                      | しカが                             | Ъ.   | 来ます。          |      |                         |            |
| F. 4901                                                                                          |        |       |                                     | 区切りにはスペースを入れて下さい。                                         |                     |                   |                                                               |                                             |                                                             |                                 |      |               |      |                         |            |
| [Zone]                                                                                           |        |       | ٢Zc                                 | 「Zones」で設定した、チャンネルにつながるラウドスピーカーが設置されている場所を表示し             |                     |                   |                                                               |                                             |                                                             |                                 |      |               |      |                         |            |
|                                                                                                  |        |       | す。                                  | 変更                                                        | <b>しする</b> 場        | 易合                | には入力も                                                         | できます                                        | •                                                           |                                 |      |               |      |                         |            |
| 【Amp Ga                                                                                          | in]    |       | チャ                                  | ャンオ                                                       | <b>ドルの</b> フ        | アン                | プ・ゲインを                                                        | 表示しま                                        | す。                                                          |                                 |      |               |      |                         |            |
| [ISVPL s                                                                                         | peake  | er tl | hresh                               | old ]                                                     |                     |                   |                                                               |                                             |                                                             |                                 |      |               |      |                         |            |
|                                                                                                  |        |       | ISV                                 | PL(I                                                      | nter Sa             | amp               | le Voltage F                                                  | Peak Lin                                    | niter)のスレ                                                   | ッショノ                            | ルド   | 「値を表言         | 示l   | <b>します</b> 。            |            |
| 【Actual I                                                                                        | SVPL   | ]     | チャ                                  | ャンオ                                                       | トルに招                | <b>妾</b> 続        | されたラウト                                                        | <b>、</b> スピー:                               | カーの実際の                                                      | ) ISVF                          | γL ( | の値を表          | ₹Ţ   | もしていま                   | す。         |
|                                                                                                  |        |       | この                                  | り値は                                                       | <mark>ま、</mark> RPN | /(Ra              | ational Pow                                                   | er Mana                                     | gement)設定                                                   | との                              | 兼れ   | <b>a合い</b> で  | ۲ ,  | Fがること                   | とがありま      |
| (ISVPL P                                                                                         | rofile |       | 定義                                  | 義され                                                       | nte ISV             | VPL               | (Inter Samp                                                   | le Volta                                    | ge Peak Lirr                                                | iter)0                          | り挙   | 塗動を定          | 義l   | します。                    |            |
| [Attenua                                                                                         | tion]  |       | チャ                                  | ャンオ                                                       | <b>ドルの</b> フ        | アッラ               | ティネーショ                                                        | ンの値を                                        | 表示してい                                                       | ます。                             |      |               |      |                         |            |
| [Ch. tem                                                                                         | p]     |       | チャ                                  | ャンオ                                                       | ベルの温                | 昷度                | を動作保証                                                         | 温度に                                         | 対して「%(パ-                                                    | ーセン                             | ۲l   | 表示しま          | す    | o                       |            |
|                                                                                                  |        |       |                                     |                                                           |                     |                   |                                                               |                                             |                                                             |                                 |      |               | -    |                         |            |

100%になった時、ATL(Amplifier channel Temperature Limiter)が働きます。

## 6.3 ラショナル・パワー・マネージメント Rational Power Management

#### チャンネル間の電力配分設定をするラショナル・パワー・マネージメントのビュー画面です。

ラショナル・パワー・マネージメントの設定は、ESP(オフラン)の設定から導き出されていますが、オンラインで新たに見つけた フレームの場合には、手動で入力します。

| CAFÉ (1.3.3.3)                                                    |   |          |          |                 |                  |                   |                    |                      |              |                       |   |
|-------------------------------------------------------------------|---|----------|----------|-----------------|------------------|-------------------|--------------------|----------------------|--------------|-----------------------|---|
| Menu (*unsaved changes)                                           |   |          |          |                 |                  |                   |                    |                      | C Sync frame | 'S                    | × |
| Rational Power Management                                         | • | Status 🗘 | Model    | ¢ RPM ≎<br>Mode | Desired<br>power | Capacity Capacity | Resulting ‡<br>RPM | Desired ÷<br>average | вти ÷        | Mains<br>current draw |   |
| Control Room.1.1<br>ID: 16<br>Device ID: d1000018:e17a9f0)<br>esp | > | • •••    | D 40:4L  | Cust.           | 1040 W           | 5.9 dB            | 1040 W             | 52 W                 | 327 BTU/h    | 2.4 A <sub>rms</sub>  |   |
| Control Room.1.2<br>ID: 17<br>Device ID: c8000018:e1ae19(0<br>esp | > |          | D 20:4L  | Cust.           | 800 W            | 4.0 dB            | 800 W              | 40 W                 | 292 BTU/h    | 1.0 A <sub>rms</sub>  |   |
| Control Room.1.4<br>ID: 18<br>Device ID: 78000017:7e89470<br>esp  | > |          | D 200:4L | Cust            | 8000 W           | 4.0 dB            | 8000 W             | 1009 W               | 2238 BTU/h   | 14.5 A <sub>rms</sub> |   |
| Control Room.1.3<br>ID: 19<br>Device ID: 1f000018:e2310dC)<br>esp | > | • •••    | D 10:4L  | Cust            | 120 W            | 6.3 dB            | 120 W              | 6 W                  | 235 BTU/h    | 0.6 Arms              |   |
| Control Room.2.1<br>ID: 20<br>Device ID: 9f000017:7ea6a40)<br>esp | > | • •••    | D 120:4L | Cust.           | 3200 W           | 5.7 dB            | 3200 W             | 161 W                | 1220 BTU/h   | 4.5 A <sub>rms</sub>  |   |

図 36 Rational Power Management

図 35 は、オンライン・フレームの一覧を表示しています。

| [Status]          | フレームのステイタス(フレーム/ロード/チャンネル)を表示します。(図 35)                 |
|-------------------|---------------------------------------------------------|
|                   | -Green = OK                                             |
|                   | -Amber = Warning                                        |
|                   | •Red = Fault                                            |
|                   | ※WaringとFaultの内容ついては、各機種の取扱説明書をご覧下さい。                   |
| [Models]          | 表示されているフレームのモデル名を表示しています。                               |
| [RPM Mode]        | ラショナル・パワー。マネージメントの設定方法を選択します。                           |
|                   | 《Lake》 Auto:Lake モジュールの ISVPL のスレッショルド設定から自動的に設定されます。   |
|                   | Custom:手動で設定する、もしくは、ESP(オフライン)デザインから導き出された値に            |
|                   | なります。                                                   |
|                   | 《Tesira》Off:電力配分は各チャンネルで等分されます。                         |
|                   | On:手動で設定する、もしくは、ESP(オフライン)デザインから導き出された値になり              |
|                   | ます。                                                     |
|                   | ※「Auto」「Off」に設定すると、「Desired power」より右側の表示が消えます。         |
| [Desired power]   | ラショナル・パワー・マネージメントの設定から導き出された、各フレームに必要なバースト・パワ           |
|                   | 一を表示しています。                                              |
| [Capacity]        | バーストパワーのヘッドルームとモデルのパーストパワーのキャパシティを比較した値を表示。             |
|                   | 赤表示をしている場合には、設定しているラショナル・パワー・マネージメントの値が大きい事を            |
|                   | 示します。                                                   |
| [Resulting RPM]   | フレームごとに、キャパシティを加味した結果のラショナル・パワー・マネージメントの値を表示し           |
|                   | ます。                                                     |
| [Desired average] | ラショナル・パワー・マネージメントの設定と、クレストファクターに基づいて算出された、フレーム          |
|                   | ごとの平均出力を表示します。                                          |
| [BTU]             | British Thermal Unit。ラショナル・パワー・マネージメントで設定された電力配分に基づいて算出 |
|                   | された冷却要件を表示します。※参照:1BTU=253cal                           |

#### [Mains current draw]

ラショナル・パワー・マネージメントで設定された電力配分に基づいて算出されたフレームごとの メイン電源要件を表示します。

図 36 の を押すと、各チャンネルの表示画面へ移動します。

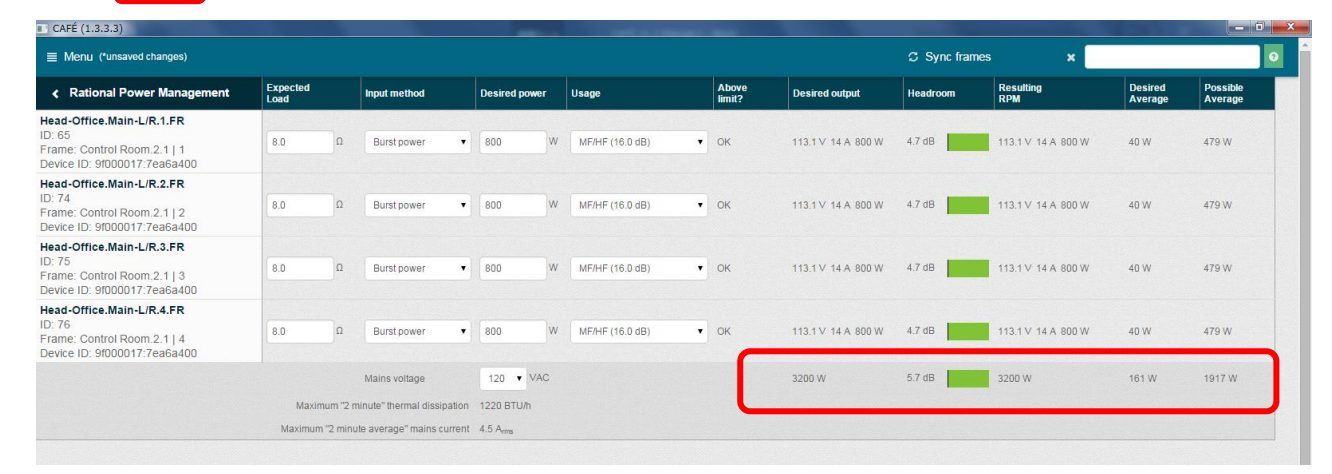

図 37 Rational Power Management

図 37 は、オンライン・フレーム内のチャンネルー覧を表示しています。

| [Expected Load]    | 負荷インピーダンスの設置を                                     | 入力します。                                               |  |  |  |  |  |  |  |
|--------------------|---------------------------------------------------|------------------------------------------------------|--|--|--|--|--|--|--|
| [Input method]     | スピーカー要件を決めるための入力方法をボックス右側プルダウンから選択します。            |                                                      |  |  |  |  |  |  |  |
|                    | Peak voltage/RMS voltage/                         | /Burst power/Peak power/AES power raiting/Copy ISVPL |  |  |  |  |  |  |  |
|                    | /Hi-Z 100V Power/Hi-Z 70                          | IV Power∕Hi-Z 25V Power                              |  |  |  |  |  |  |  |
| [Desired power]    | 「Input method」に応じて、必要                             | をな電力をワット(W)もしくはボルテージ(V)で入力します。                       |  |  |  |  |  |  |  |
| [Usage]            | 「Preference」で定義したクレストファクターに紐付けて、平均パワー要件を定義するために使う |                                                      |  |  |  |  |  |  |  |
|                    | 信号の周波数帯域をボックス                                     | 右側のプルダウンから選択します。                                     |  |  |  |  |  |  |  |
|                    | Heavy e.g. sub(12dB)/LF(15                        | 5dB)/Fullrange(16dB)/MF(16dB)/MF/HF(16dB)/HF(18dB)   |  |  |  |  |  |  |  |
| 【Above limit?】     | 必要とする電力と、パワーアン                                    | ノプのキャパシティ(パワーアンプのチャンネルごとの能力、全チャ                      |  |  |  |  |  |  |  |
|                    | ンネルの総電力、メイン電源に                                    | こおけるフレームの平均電力)と比較した値を表示します。                          |  |  |  |  |  |  |  |
|                    | 「OK」と表示されている時は、「                                  | 電力要件を満たしています。満たしていない場合には赤いバー                         |  |  |  |  |  |  |  |
|                    | が表示され、数値を表示します                                    | す。                                                   |  |  |  |  |  |  |  |
| [Desired output]   | 必要とするアウトプット・パワー                                   | -を、電圧(V)/電流(A)/バーストパワー(W)で表示します。                     |  |  |  |  |  |  |  |
| [Headroom]         | 必要なバーストパワー対チャン                                    | ンネルのキャパシティを表示しています。                                  |  |  |  |  |  |  |  |
|                    | グリーンのバーを表示している                                    | る時は要件を満たしています。要件を満たしていない時には、赤い                       |  |  |  |  |  |  |  |
|                    | バーを表示します。                                         |                                                      |  |  |  |  |  |  |  |
| [Resulting RPM]    | アルゴリズムにより算出された                                    | <u>-ラショナル・パワー・マネージメントの結果を表示します。</u>                  |  |  |  |  |  |  |  |
| [Desired Average]  | 必要とするバーストパワーとク                                    | レストファクターに基づいた平均パワーを表示します。                            |  |  |  |  |  |  |  |
| (Possible Average) | そのモデルと主電源電圧に基                                     | づいて、フレームが供給できる平均パワーを表示します。                           |  |  |  |  |  |  |  |
| [Main voltage]     | 選択しているフレームのメイン                                    | /電圧をボックス右側のプルダウンから選択します。                             |  |  |  |  |  |  |  |
|                    | 「Possible Average」の値を決る                           | めます。                                                 |  |  |  |  |  |  |  |
| (Maximum "2 minu   | ite" thermal dissipation]                         | 最大[2分]の熱放射量(××BTU/h) ※参照:1BTU=253cal                 |  |  |  |  |  |  |  |
| (Maximum "2 minu   | ite average" main current]                        | 最大[2 分平均」の主電源電流(××Arms)                              |  |  |  |  |  |  |  |
|                    |                                                   |                                                      |  |  |  |  |  |  |  |
|                    |                                                   |                                                      |  |  |  |  |  |  |  |

図 37 の ししし は、選択したフレームの合算を表示しています。

### 6.4 ロード・モニタリング Load monitoring

[Impedance sweep]

[Impedance graph]

ロード・モニタリング・ビューは、インピーダンス・スイープとロード・パイロットで、ネットワーク上に存在するパワーアンプのチャ ンネルごとのロード状態をモニタリングします。

| ■ Menu (*unsaved changes)                                                               |                                    |                             |                      |                                      |                                                        |                                                            |                                                               | Sync frames                      | ×                                      |                           |                   | 0              |
|-----------------------------------------------------------------------------------------|------------------------------------|-----------------------------|----------------------|--------------------------------------|--------------------------------------------------------|------------------------------------------------------------|---------------------------------------------------------------|----------------------------------|----------------------------------------|---------------------------|-------------------|----------------|
| Load Monitoring                                                                         | LoadPilot<br>frequency             | Cable<br>impedance          | ÷ Impedance<br>sweep | i Impedance<br>graph                 | Calibrate i≣<br>LoadPilot                              | LoadPilot<br>calibrated                                    | + LoadPilot<br>Ref. impedance                                 | ÷ Adv.<br>mode                   | LoadPilot<br>enabled                   | LoadPilot<br>Imp. reading | \$ Statu          | s :            |
| Head-Office.Main-L/R.1.FR                                                               |                                    |                             |                      |                                      |                                                        |                                                            |                                                               |                                  |                                        |                           |                   |                |
| D: 65<br>Frame: 12K44   1                                                               | 10 Hz                              | 0.00                        | Ω                    |                                      |                                                        | 2017-08-02                                                 | 3.8 < <b>5.4</b> Ω < 7.6                                      | •                                | Off                                    | N/A                       |                   |                |
| Device ID: 9f000017:7ea6a400<br>Module: CL1way DSP: FR                                  | 24000 HZ                           | @24kHz: 0.00 Ω              |                      |                                      | _                                                      | 18:14:00                                                   | 3.4 ≤ <b>5.2</b> Ω≤7.9                                        |                                  |                                        |                           |                   |                |
| lead-Office.Main-L/R.2.FR                                                               |                                    |                             |                      |                                      |                                                        |                                                            |                                                               |                                  |                                        |                           |                   |                |
| rame: 12K44   2                                                                         | 10 Hz                              | 0.00                        | Ω                    |                                      |                                                        | 2017-08-02                                                 | Open load                                                     | •                                | OII                                    | N/A                       |                   |                |
| levice ID: 9f000017:7ea6a400<br>fodule: CL1way DSP: FR                                  | 24000 H2                           | @24kHz: 0.00 Ω              |                      |                                      |                                                        | 10.10.20                                                   |                                                               |                                  |                                        |                           |                   |                |
| ead-Office.Main-L/R.3.FR                                                                |                                    |                             |                      |                                      |                                                        |                                                            |                                                               |                                  |                                        |                           |                   |                |
| rame: 12K44   3                                                                         | 10 Hz                              | 0.00                        | Ω                    |                                      |                                                        | 2017-08-02                                                 | 4.4 < <b>6.2</b> Ω<8.8                                        | •                                | On                                     | 6.1Ω<br>5.6 Ω             |                   |                |
| levice ID: 9f000017:7ea6a400<br>fodule: CL1way DSP: FR                                  | 24000 HZ                           | @24kHz: 0.00 Ω              | _                    | _                                    |                                                        | 18.10:38                                                   | 3.7 ≤ <b>5.7</b> Ω ≤ 8.6                                      |                                  |                                        | 5.6 12                    |                   |                |
| lead-Office.Main-L/R.4.FR                                                               |                                    |                             |                      |                                      |                                                        |                                                            |                                                               |                                  |                                        |                           |                   |                |
| J. 76<br>rame: 12K44   4                                                                | 10 Hz                              | 0.00                        | Ω                    |                                      |                                                        | 2017-08-02                                                 | Open load                                                     |                                  | Off                                    | N/A                       |                   |                |
|                                                                                         |                                    |                             |                      |                                      | CO LUA                                                 |                                                            |                                                               |                                  |                                        |                           |                   |                |
| Load Monito                                                                             | ring                               |                             |                      |                                      | 38 のチャ                                                 | ャンネル                                                       | ・・ネームが表示                                                      | えしている                            | る場所に                                   | not i                     | n sv              | nc             |
| Load Monito<br>Head-Office.M<br>D: 65<br>Frame: 12K44<br>Device ID: 9f00                | ring<br> ain-L/F<br>  1<br>)0017:7 | <b>R.1.FR</b><br>'ea6a4     | 00                   | :<br>図<br>が<br>パ                     | 38 のチャ<br>表示され <sup>・</sup><br>同期され・<br>ージの上           | ャンネル<br>ている場<br>ていませ<br>:部にあっ                              | ・ネームが表示                                                       | えしている<br>たフレー<br>s」ボタン           | ら場所に<br>ムと CA<br>を押し <sup>っ</sup>      | not i<br>FE で設<br>て同期し    | n sy<br>定し<br>て下さ | nc<br>たテ       |
| Load Monito<br>Head-Office.M<br>D: 65<br>Frame: 12K44<br>Device ID: 9f00<br>not in sync | ring<br>lain-L/F<br>  1<br>00017:7 | R.1.FR<br>'ea6a4<br>Jency]  | 00                   | ー 図<br>が<br>が<br>コードパイ<br>アドバンス      | 38 のチャ<br>表示され<br>同期され<br>ニージの上<br>39 not in<br>(ロットに低 | ャンネル<br>ている<br>す<br>:部にあ<br>i sync<br>吏う 2 つ               | ・ネームが表示<br>場合、接続され<br>さん。<br>る「Sync frame<br>の周波数を表<br>の変更が可能 | えしている<br>たフレー、<br>s」ボタン<br>示します。 | 5場所に<br>ムと CA<br>を押し <sup>っ</sup><br>。 | not i<br>FE で設<br>C同期し    | n sy<br>定し<br>て下  | nc<br>たテ       |
| Load Monito<br>lead-Office.M<br>D: 65<br>Frame: 12K44<br>Device ID: 9f00<br>not in sync | ring<br>lain-L/F<br>  1<br>00017:7 | R.1.FR<br>'ea6a4l<br>Jency] | 00<br>7              | ー 図<br>が<br>が<br>の<br>コードパイ<br>アドバンス | 38 のチャ<br>表示され<br>同期され<br>ニージの上<br>39 not in           | マンネル<br>ている<br>す<br>いま<br>か<br>いま<br>の<br>す<br>で<br>の<br>こ | ・ネームが表示<br>場合、接続され<br>さん。<br>る「Sync frame<br>の周波数を表<br>の変更が可能 | えしている<br>たフレー<br>s」ボタン<br>示します。  | 5場所に<br>ムと CA<br>を押し <sup>っ</sup>      | not i<br>FE で設<br>C同期し    | n sy<br>定し<br>て下。 | nc<br>たテ<br>さい |

ESP(オフライン)で予め設定した値を表示しますが、アドバンスト・モードで変更が可 です。 インピーダンス・スイープをスタートさせ、データを保存します。

インピーダンス・グラフをサブ・ウィンドウで表示/非表示させます。表示しているチャ

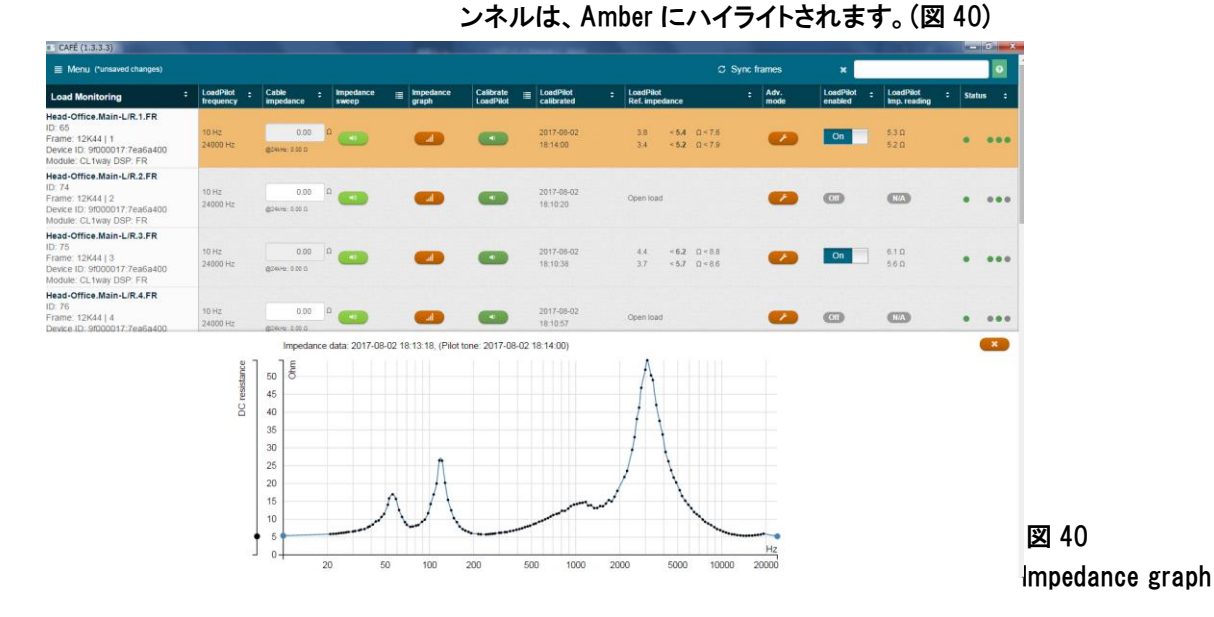

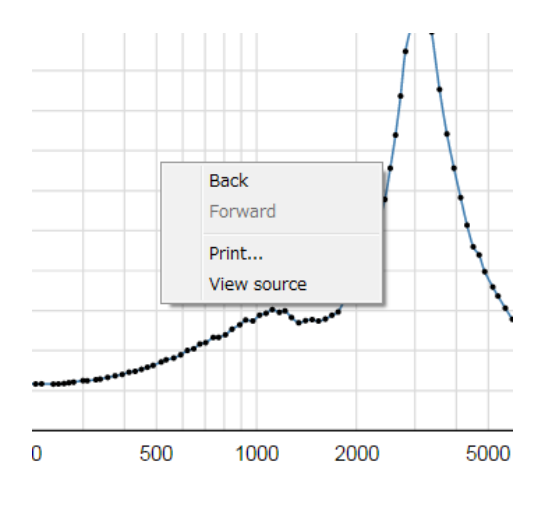

Impedance graph を右クリックすると、図 41 のメニューが表示されます。

 《Back》
 「Load monitoring」>>「Impedance graph」の画 面の前に表示していた画面へ移動します。
 《Forward》 無効
 《Print》 Impedance graph をプリント・アウトします。

**«View source»** 

ソース・コードを表示します。

図 41 Impedance graph

[Calibrate LoadPilot] [LoadPilot calibrated]

[Adv. mode]

CAFÉ (1.3.3.3)

[LoadPilot Ref.impedance]

ロードパイロットのキャリブレーションを自動で行うスイッチです。 直近のロードパイロットのキャリブレーションを実施した日付と時間を表示します。 キャリブレーションが必要なチャンネルには「Unkown」と表示されます。 キャリブレーションから導き出されたリファレンスのインピーダンスを表示します。 リファレンス・インピーダンスの中心値は、上限と下限のスレッショルドを含みます。 アドバンスト・モードをサブ・ウィンドウで表示/非表示させます。表示しているチャ ンネルは、Amber にハイライトされます。(図 42)

| Menu (*unsaved changes)                                                                                                    |                                                                                            |                                       |                        |                      |                        |                        |                             | C Sync                                     | frames                    | ×                      |                           |         | •    |
|----------------------------------------------------------------------------------------------------|--------------------------------------------------------------------------------------------|---------------------------------------|------------------------|----------------------|------------------------|------------------------|-----------------------------|--------------------------------------------|---------------------------|------------------------|---------------------------|---------|------|
| Load Monitoring                                                                                                    | : LoadPilot :<br>frequency                                                                 | Cable :                               | Impedance<br>sweep     | ■ Impedance<br>graph | Calibrate<br>LoadPilot | E LoadPilot            | LosdPilot<br>Ref. impedance |                                            | Ady.<br>mode              | LosdPilot :<br>enabled | LoadPilot<br>Imp. reading | - State | as : |
| Head-Office.Main-L/R.1.FR<br>ID: 65<br>Frame: 12K44   1<br>Device ID: 9f000017.7ea6a400<br>Module: CL1way DSP: FR                 | 10 Hz<br>24000 Hz                                                                          | 0.00<br>@04442.0.00 D                 | •                      | •                    |                        | 2017-08-02<br>18:14:00 | 3.8 < 5.<br>3.4 < 5.        | 4 Ω<75<br>2 Ω<79                           | 0                         | On                     | 540<br>520                | •       |      |
| Head-Office.Main-L/R.2.FR<br>ID: 74<br>Frame: 12K44   2<br>Device ID: 9f000017.7ea6a400<br>Module: CL1way DSP: FR                 | 10 Hz<br>24000 Hz                                                                          | 0.00<br>@24496.0.00 0                 | ° 💶                    | •                    | •                      | 2017-08-02<br>18:10:20 | Open load                   |                                            | •                         | C                      | (N/A)                     | •       | •••  |
| Head-Office.Main-L/R.3.FR<br>ID: 75<br>Frame: 12K44   3<br>Device ID: 9f000017:7ea6a400<br>Module: CL1way DSP: FR                 | 10 Hz<br>24000 Hz                                                                          | 0.00                                  | ° 👝                    | •                    | •                      | 2017-08-02<br>18:10:38 | 4.4 < 6.<br>3.7 < 5.        | 2 Ω×8.8<br>7 Ω<8.6                         | •                         | On                     | 6.0 Ω<br>5.6 Ω            | •       | •••• |
| Head-Office.Main-L/R.4.FR<br>ID: 76<br>Frame: 12K44   4<br>Device ID: 9f000017:7ea6a400<br>Module: CL1way DSP: FR                 | 10 Hz<br>24000 Hz                                                                          | 0.00<br>goseen 0.00.0                 | •                      | •                    | 0                      | 2017-08-02<br>18:10:57 | Open load                   |                                            | •                         | œ                      |                           |         | •••  |
| Head-Office.Infill.1.FR<br>ID: 81<br>Frame: D40:4L    1<br>Device ID: d1000018:e17a9f00<br>Module: CL:tway DSP: FR<br>not in sync | 10 Hz<br>24000 Hz                                                                          | 0.00<br>@2444: 0.00 D                 | ° 💶                    | •                    | •                      | 2017-09-02<br>17:12:45 | ▲0.8 < 4.<br>▲0.8 < 4.      | 0 Ω = 660.0<br>0 Ω = 660.0                 | •                         | Of                     |                           | •       | •••  |
| Head-Office.Infill.2.FR<br>ID: 82<br>Frame: D40:4L   2<br>Device ID: d1000018.e17a9f00                                            | 10 Hz<br>24000 Hz                                                                          | 0.00                                  | ° 💼                    |                      | •                      | Unknown                | ▲0.8 <4.<br>▲0.8 <4.        | 0 Ω < 660.0<br>0 Ω < 660.0                 | •                         | •                      | NIA                       |         |      |
|                                                                                                    | Advanced Load                                                                              | Monitoring                            | LoadPilot<br>frequency | Cable impe           | dance Enable tone      | Tone<br>amplitudes     | LoadPilot<br>Ref. impedance |                                            | LoadPilot<br>Imp. reading | g Status               |                           |         | ×    |
|                                                                                                    | Head-Office Main-I<br>ID: 65<br>Frame: 12K44  <br>Device ID: 9f000017<br>Module: CL1way DS | <b>JR.1.FR</b><br>77ea6a400<br>IP: FR | • 10 Hz<br>• 24000 H   | 20.0<br>20.0         |                        | 50 mV<br>30 mV         | 3.8 <                       | 5.4 Ω < 7.6<br>1.41<br>5.2 Ω < 7.9<br>1.52 | 5.4 D<br>5.2 D            |                        | •                         |         |      |

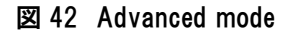

| «LoadPilot frequency»                 | ロードパイロットに使用する2つの周波数を手動で入力できます。             |
|---------------------------------------|--------------------------------------------|
| <pre>《Cable impedance》</pre>          | ロードパイロットの2つの周波数ごとのケーブルのインピーダンスを手動で         |
|                                       | 入力します。                                     |
| <pre>《Enable tone》</pre>              | トーン・ジェネレーターの On/Off、モニタリングの On/Off を設定します。 |
|                                       | On にする場合には、チェックマークを入れて下さい。                 |
| <pre>《Tone amplitudes》</pre>          | トーンの振幅を入力します。                              |
| <pre>《LoadPilot Ref. impedance》</pre> | ロードパイロットのリファレンス・インピーダンスを手動で入力します。          |
|                                       | 初期値はキャリブレーションから導き出されていますが、スライダーを動か         |
|                                       | すことで、スレッショルドを変えられます。                       |

| 《LoadPilot imp. re<br>《Status》 | ading》 電流インピーダンスの測定値を表示します。<br>フレームのステイタス(フレーム/ロード/チャンネル)を表示します。<br>(図 35) |
|--------------------------------|----------------------------------------------------------------------------|
|                                | •Green = OK                                                                |
|                                | •Amber = Warning                                                           |
|                                | •Red = Fault                                                               |
|                                | ※WaringとFaultの内容ついては、各機種の取扱説明書をご覧下さい。                                      |
|                                |                                                                            |
| [LoadPilot enabled]            | トーン・ジェネレーターの On/Off、モニタリングの On/Off を設定します。                                 |
|                                | スライド・スイッチ On / Off でコントロールします。                                             |
| 【LoadPilot imp. reading】       | 電流インピーダンスの測定値を表示します。                                                       |
| [Status]                       | フレームのステイタス(フレーム/ロード/チャンネル)を表示します。(図 35)                                    |
|                                | •Green = OK                                                                |
|                                | - Amber = Warning                                                          |
|                                | •Red = Fault                                                               |
|                                | ※WaringとFaultの内容ついては、各機種の取扱説明書をご覧下さい。                                      |

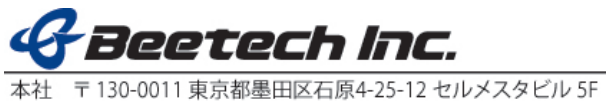